# ヘリオスシステム 使い方マニュアル

# もくじ

| 01 お取引の流れ             | 06 手順 2.5:再見積りの依頼方法   |
|-----------------------|-----------------------|
| р3                    | p18 - p21             |
| 02 システム使用上の注意         | 07 手順 3:発注方法          |
| p4                    | p22 - p24             |
| 03 ログインする             | 08 手順 4:発注後の操作と発注書の確認 |
| p5                    | p25 - p27             |
| 04 手順1:新規見積依頼の登録      | 09 手順 5:納品と完了         |
| p6 - p13              | p28 - p30             |
| 05 手順 2:見積受領登録と見積書の確認 | 10 ダイレクト発注の手順         |
| p14 - p17             | p31 - p37             |

# お取引の流れ

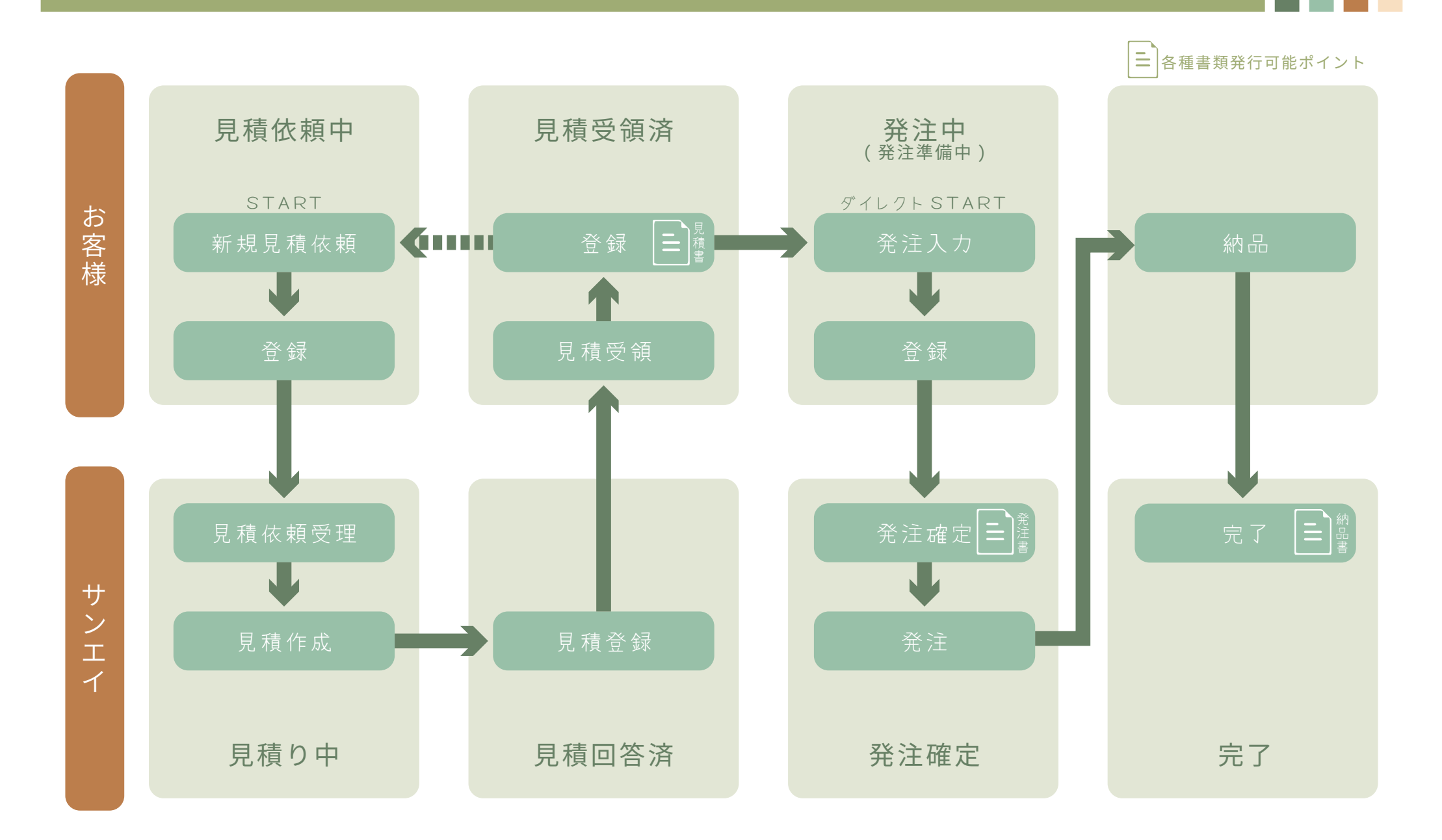

#### システム使用上の注意

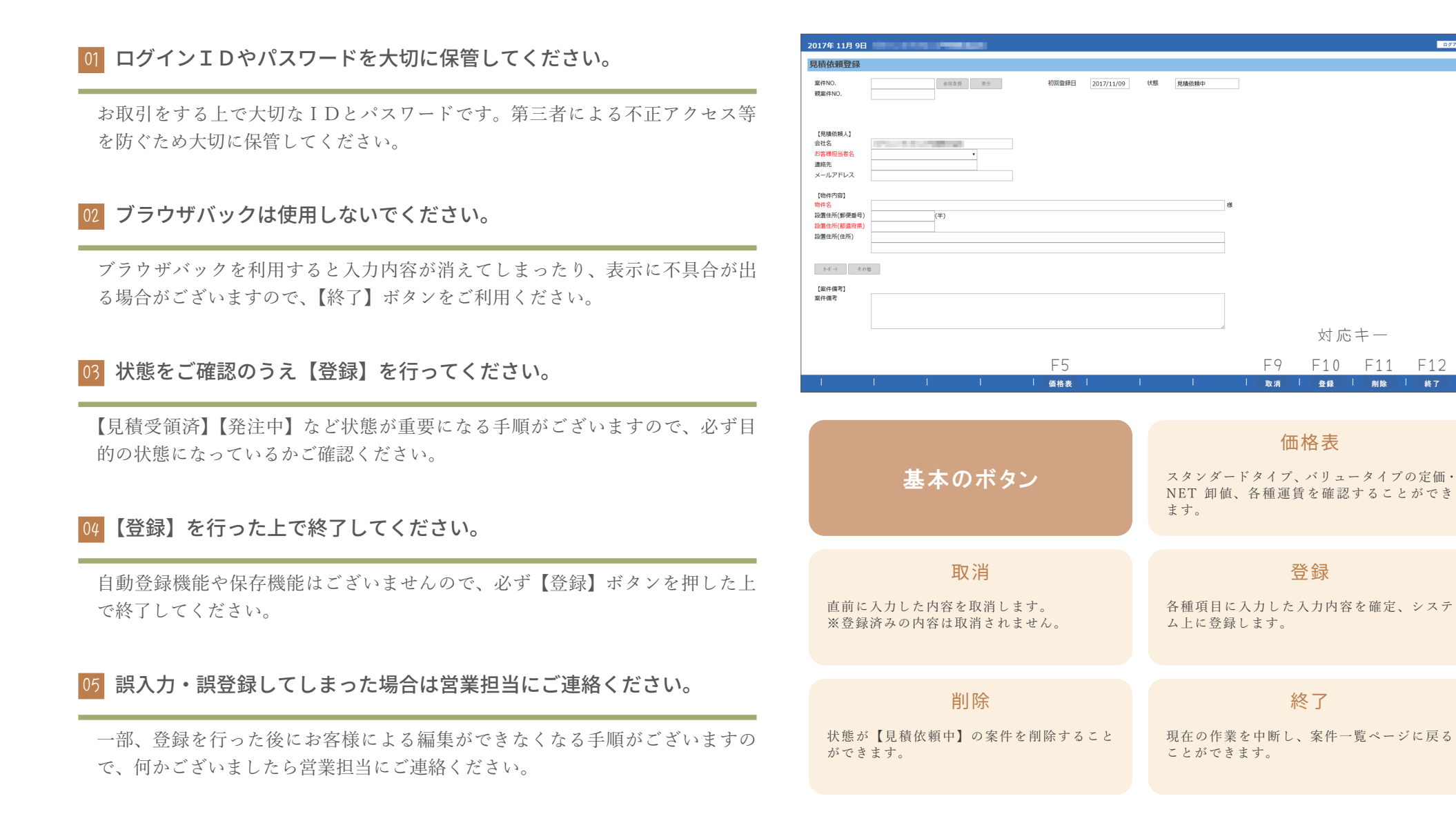

対応キー

登録 | 削除 | 終了

ログインする

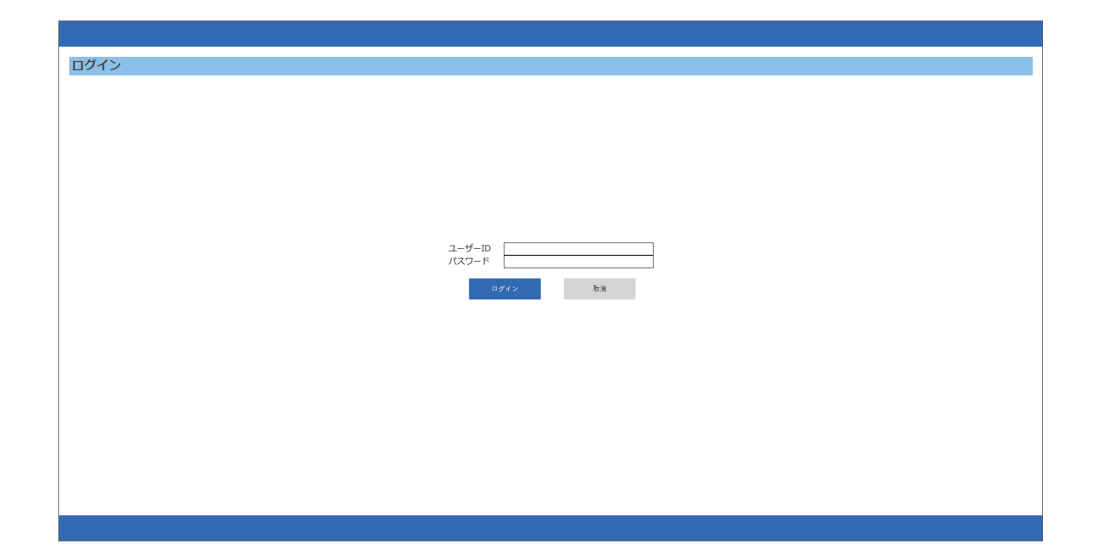

ユーザーID パスワード

#### 01 システムログイン画面を開く

ヘリオスシステムへのリンク所在地 パターン (1) … サンエイグループフッターにある【ヘリオスシステム】 パターン (2) … ヘリオスポート紹介ページにある【ヘリオスシステム】 パターン (3) … URL 入力「https://order.sanei-k.jp:10443/SKW010ET」

| 02 | ユーザー | ΙC | っと | パス | ワー | ド | を | 入力 | す | る |
|----|------|----|----|----|----|---|---|----|---|---|
|----|------|----|----|----|----|---|---|----|---|---|

営業担当から別途お知らせいたしました【ユーザーID】と【パスワード】を 入力いただき、ログインボタンをクリックしてください。

ユーザー I D パスワード

ログイン

#### 手順1:新規見積依頼の登録

### 新規見積依頼の登録(1)

ログアウト

|      |                            | 87791 |
|------|----------------------------|-------|
| MENU |                            |       |
|      |                            |       |
|      |                            |       |
|      |                            |       |
|      | <b>案件一覧/新規見像欣嬌/ダイレクト発注</b> |       |
|      |                            |       |
|      | お客様担当者一覧/お客様担当者里原・修止       |       |
|      |                            |       |
|      |                            |       |
|      |                            |       |
|      |                            |       |
|      |                            |       |

#### 01 【案件一覧 / 新規見積依頼 / ダイレクト発注】をクリック

ログイン後、ヘッダー部分(上部の青帯)に「現在の日付」「会社名(御社名)」が表示 されていることを確認してください。

二つあるボタンのうち、上の【案件一覧 / 新規見積依頼 / ダイレクト発注】 ボタンをクリッ クしてください。

| 02 【新規見積依頼】 る | をクリック |
|---------------|-------|
|---------------|-------|

フッターの左から二番目にある【新規見積依頼】をクリックしてください。

| 案件一                  | 覧                    |            |         |         |       |         |                  |        |          |       |  |  |  |  |
|----------------------|----------------------|------------|---------|---------|-------|---------|------------------|--------|----------|-------|--|--|--|--|
| 状態(販<br>状態(サ<br>お客様排 | 売店様)<br>ンエイ)<br>旦当者名 | ■見積依頼中     | ≪見積り中   | ■■見積回   | 答済    | ■見積受領済: | <<br>■発注準備中<br>・ | ■ ■発注中 | ■発注確定 == | 完了目失注 |  |  |  |  |
| 物件名                  |                      | i          |         |         |       |         |                  |        |          |       |  |  |  |  |
| 登録日                  |                      | 2017/09/01 | □ ~     | 2017/12 | 2/31  | 2       |                  |        |          |       |  |  |  |  |
| 整列順                  |                      | 00:登録日(    | 金順), 案件 | ‡NO.(隆厚 | ē)    |         |                  |        |          |       |  |  |  |  |
| 状態                   | 案件NO.                | 物件名 設置住所   | 見積・5    | Ritan S | 2010日 | 免注日 希望納 | R ARE            |        |          |       |  |  |  |  |
|                      |                      |            |         |         |       |         |                  |        |          |       |  |  |  |  |
|                      | 用会                   | 新规见核       | EM .    |         | 卜発注   |         |                  | 價格表    |          |       |  |  |  |  |
|                      |                      | 1          | 2       |         |       |         |                  |        |          |       |  |  |  |  |

2017年 11月 9日

# 新規見積依頼の登録(2)

| 2017年 11月 9日                                          | A CONTRACTOR OF A CONTRACTOR OF A CONTRACTOR OF A CONTRACTOR OF A CONTRACTOR OF A CONTRACTOR OF A CONTRACTOR OF |            |            |                            |
|-------------------------------------------------------|----------------------------------------------------------------------------------------------------|------------|------------|----------------------------|
| 見積依頼登録                                                |                                                                                                    |            |            |                            |
| 案件NO.<br>親案件NO.                                       | 参探呈球                                                                                                    | 初回登録日 2017 | 7/11/09 状態 | 見播放時中                      |
| 【見積依頼人】<br>会社名<br>お客様担当者名<br>連絡先<br>メールアドレス           | <b>1</b>                                                                                                    |            |            |                            |
| 【物件內容】<br>物件名<br>設置住所(郵便番号)<br>設置住所(都道府県)<br>設置住所(住所) | (#)                                                                                                    |            |            | м<br>м                     |
| たち その                                                 | 2                                                                                                    |            |            |                            |
| [案件備考]<br>案件備考                                        |                                                                                                    |            |            | 必要であれば入力<br>発注書・納品書に反映されます |
| 1                                                     |                                                                                                    | (          | 1          | 取消 気体 所除 終7                |

#### 3 必要情報を入力する

#### 赤文字は必須項目ですので必ず入力してください。

ご提案には設置場所の垂直積雪量の調査が必要になります。必須項目にはなっておりま せんが、設置住所はできるだけ詳細をご入力ください。

【案件備考】に入力した内容は「納品書」および「発注書」に記載されます。

記載されない連絡事項は、次の【カーポート見積依頼】【その他見積依頼】の【備考】【依 頼内容】【ご要望】欄をご利用ください。

※見積依頼人のお客様担当者名を選択すると、連絡先とメールアドレスが自動入力されます。 間違いがないかご確認ください。

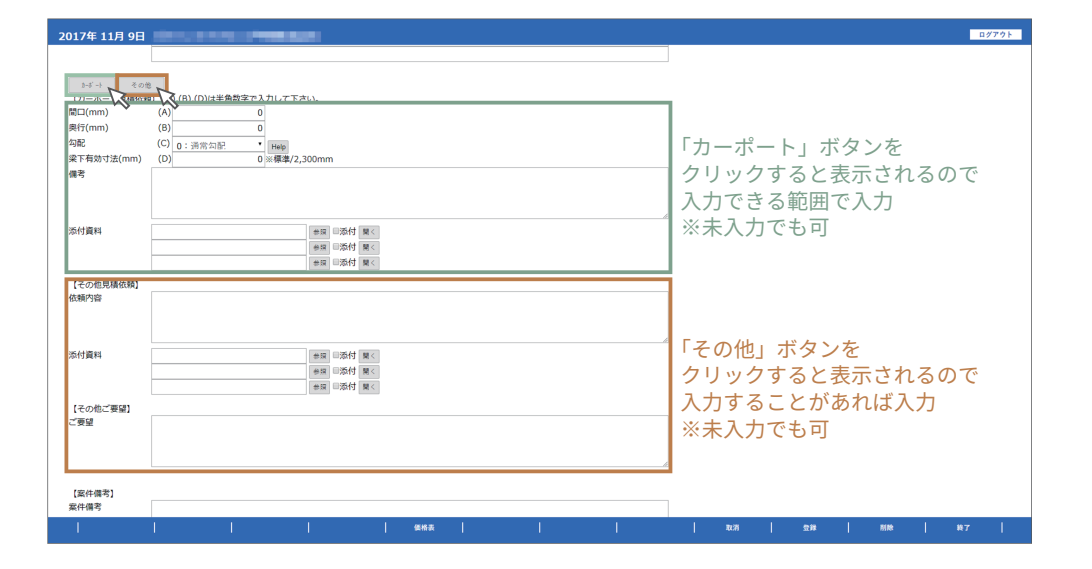

#### 04 【カーポート見積依頼】【その他見積依頼】を入力する

カーポートボタンをクリックすると、カーポート情報の入力欄が表示されます。見積希 望のカーポートサイズを入力してください。オプション等を希望される場合は、【備考】【案 件備考】または【その他見積依頼】にご入力ください。

※敷地情報から適切なカーポートのご提案をご希望の方は、未入力でも登録可能です。

補足:ファイルの添付方法 p11

# 新規見積依頼の登録(3)

| 2017年11月9日                                                                                                    | 0/77F     |
|----------------------------------------------------------------------------------------------------|-----------|
| 見積依賴登録                                                                                                    |           |
| 案件NO. ●単型波 東市 初回登録日 2017/11/09 状態 発展依頼中<br>就案件NO.                                                              |           |
| (開始成員人)<br>会社名<br>23週9週第名名<br>メールアドレス                                                                          |           |
| (物件内容)         様           (物件内容)         様           (設備生所(修理時))         (牛)           (設備生所(住所))         (牛) |           |
| 1ビー・         その他           【案件儀者]<br>案件儀者                                                                      |           |
|                                                                                                    | _         |
| 1       ###       but<br>                                                                                      | MIR   977 |

#### 5 内容確認して【登録】をクリックする

必須項目をはじめとした入力内容に間違いがないことを確認し、【登録】ボタンをクリッ クしてください。

※登録をクリックすると営業担当者に見積依頼メールが送信されますので、必ず内容をよくご確認 ください。

| 見積依頼登録                                                                                                    |
|----------------------------------------------------------------------------------------------------|
| 発展が除了しました。                                                                                                    |
|                                                                                                    |
| 案件NO. 0000000199 + #単土性 東市 初回登録日 2017/11/09 状態 見操佐類中<br>鏡医件NO.                                                                                                    |
| 【算像後入】       会社名       ST客様担当名       通路先       メールアドレス                                                                                                    |
| (物件内容)         グステム協び用案件         様           設置点所(報告書句)         (*)         (*)           設置点所(報告書句)         (*)         (*)           設置点所(報告書句)         三形目         (*)           設置点所(日本市局)非中27目2-4         (*) |
| レイ・)                                                                                                    |
| <u></u> 案件编考                                                                                                    |
|                                                                                                    |

<u>6</u> 処理が完了したら【終了】をクリックする

【登録】ボタンをクリック後、「処理が終了しました」と表示されたら登録が完了です。 【終了】ボタンをクリックして案件一覧に戻ってください。

### 新規見積依頼の登録(4)

| 2017年 11月 9E                           | descent and the second second s | ログアウト |
|----------------------------------------|----------------------------------------------------------------------------------------------------|-------|
| 案件一覧                                   |                                                                                                    |       |
| 状態(販売店様)<br>状態(サンエイ)<br>お客様担当者名<br>物件を | ※見換依額中 □見線受後済   先注事項中   先注事項中   先注確定   完了   失注 □見線 D 中   見線回答済 ●発注確定   完了   失注                                                                                                    |       |
| 登録日                                    | 2017/09/01                                                                                                    |       |
| 整列順                                    | <ul> <li>(の: 参館日(追順),窓(中NO(追順))</li> </ul>                                                                                                    |       |
| 状態 案件NO.                               | 条件名 論說住所 兒腦·覺法金額 雙脚曰 発注曰 希望納期                                                                                                    |       |
|                                        |                                                                                                    |       |
|                                        |                                                                                                    |       |
|                                        |                                                                                                    |       |
|                                        |                                                                                                    |       |
|                                        |                                                                                                    |       |
|                                        |                                                                                                    |       |
|                                        |                                                                                                    |       |
|                                        |                                                                                                    |       |
|                                        |                                                                                                    |       |
|                                        |                                                                                                    |       |
|                                        |                                                                                                    |       |
|                                        |                                                                                                    |       |
|                                        |                                                                                                    |       |
|                                        |                                                                                                    |       |
|                                        |                                                                                                    |       |
|                                        |                                                                                                    |       |
| l se≙                                  | 2010 1929   4/L// APE     465         1   -   -   -   -   -     -                                                                                                    | -     |
| - Mark                                 |                                                                                                    |       |

#### 7 【見積依頼中】の案件を表示する

【見積依頼中】にチェックをつけ【参照】をクリックしてください。 初期状態では、「完了」「失注」を除いた全ての項目にチェックが付いているため、必要な もの以外は外すと便利です。

|                            |                   |        |                |           |         |               |     |      | , |  |
|----------------------------|-------------------|--------|----------------|-----------|---------|---------------|-----|------|---|--|
| 件一覧                        |                   |        |                |           |         |               |     |      |   |  |
| ⊀態(販売店<br>⊀態(サンエ<br>6客様担当† | 様) ⊮り<br>イ)<br>¥名 | 目積依赖   | 順中<br>□見積り中 □5 | 見積回答済     | ■見積受領済  | □発注準備中 (<br>・ | 発注中 | □発注研 |   |  |
| 制件名                        |                   |        |                |           |         |               |     |      |   |  |
| 自得日                        | 20                | 17/09/ | 01 🗇 ~ 21      | 017/12/31 |         |               |     |      |   |  |
| <b>盗列</b> 順                | 0                 | ):祭台   | *日(隆順),案件NC    | ),(隆順)    |         | •             |     |      |   |  |
| ve:                        | 案件NO.             |        | 物件名            | 設置住所      | 見積·発注金額 | 教練日           | 発注日 | 希望納期 |   |  |
| 見積依頼中                      | 000000019         | 9-00   | システム確認用案件      | 三重果       | 0       | 2017/11/09    |     |      |   |  |
|                            |                   |        |                |           |         |               |     |      |   |  |
|                            |                   |        |                |           |         |               |     |      |   |  |
|                            |                   |        |                |           |         |               |     |      |   |  |
|                            |                   |        |                |           |         |               |     |      |   |  |
|                            |                   |        |                |           |         |               |     |      |   |  |
|                            |                   |        |                |           |         |               |     |      |   |  |
|                            |                   |        |                |           |         |               |     |      |   |  |
|                            |                   |        |                |           |         |               |     |      |   |  |
|                            |                   |        |                |           |         |               |     |      |   |  |
|                            |                   |        |                |           |         |               |     |      |   |  |
|                            |                   |        |                |           |         |               |     |      |   |  |
|                            |                   |        |                |           |         |               |     |      |   |  |
|                            |                   |        |                |           |         |               |     |      |   |  |
|                            |                   |        |                |           |         |               |     |      |   |  |
|                            |                   |        |                |           |         |               |     |      |   |  |
|                            |                   |        |                |           |         |               |     |      |   |  |
|                            |                   |        |                |           |         |               |     |      |   |  |
|                            |                   |        |                |           |         |               |     |      |   |  |

#### 8 案件が登録されていることを確認する

先ほどの案件が登録されており、状態が【見積依頼中】となっていることを確認してく ださい。

5

# 新規見積依頼の登録(補足:添付)

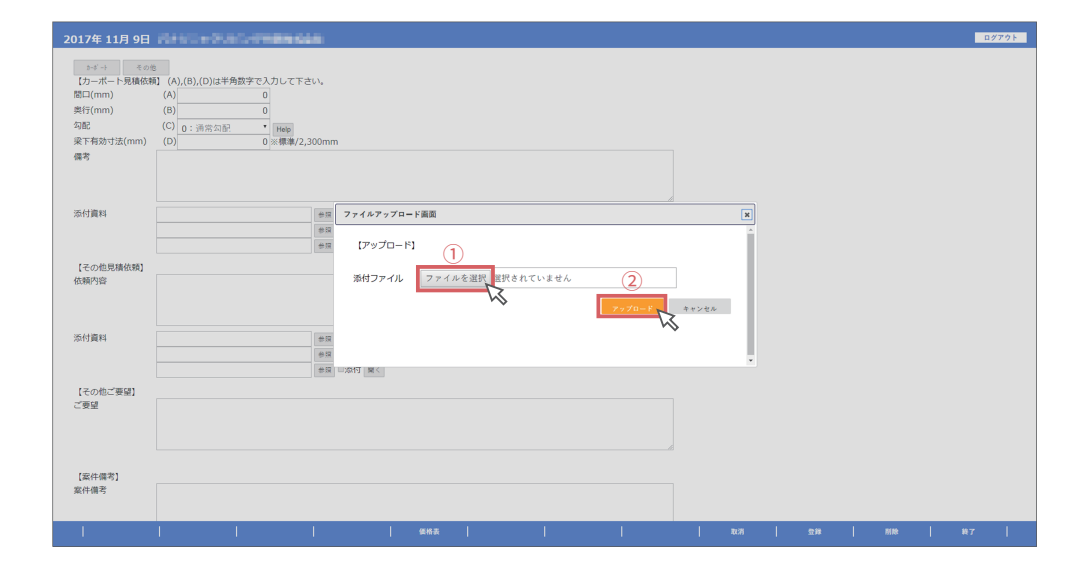

#### 01 添付ファイルを選択する

【参照】ボタンをクリックすると、ファイルアップロード画面が表示されます。 【ファイルを選択】ボタンをクリックして、添付したいファイルを選択してください。 ファイルを選択後、【アップロード】ボタンをクリックしてください。

| 02 | 添付を実行す | 3 |
|----|--------|---|
|    |        |   |

アップロードボタンをクリック後「ファイルをアップロードしました。」と表示されたら 【添付実行】ボタンをクリックして、添付を完了してください。

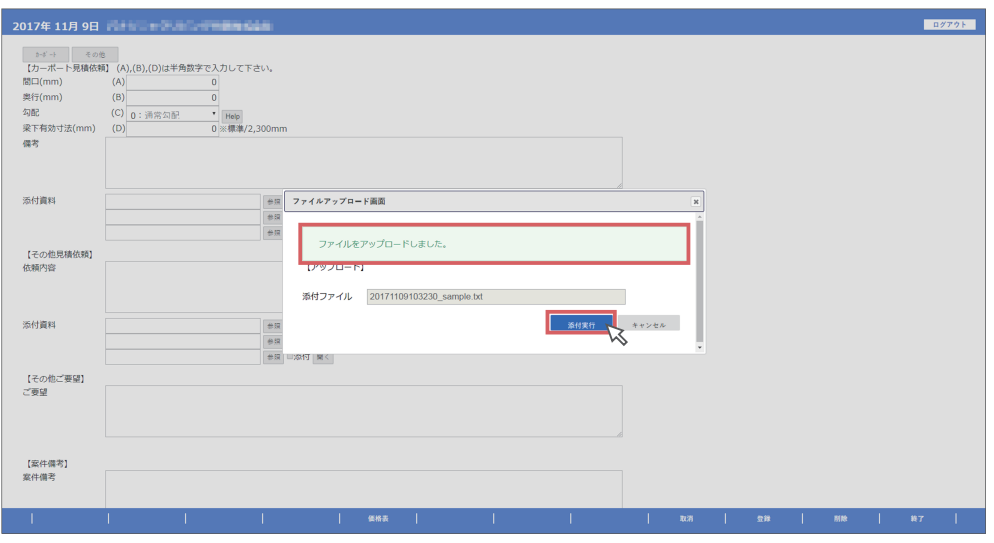

サンエイエ務店 営業部

# 新規見積依頼の登録(補足:変更)

| 件一管                |                      |            |          |         |            |     |      |            |  |
|--------------------|----------------------|------------|----------|---------|------------|-----|------|------------|--|
| (販売店様)<br>(総(サンエイ) | ■見積依頼中               | ■見積り中 ■見   | 積回答済     | ■見積受領済  | ◎発注準備中(    | 発注中 |      | 注播意 叫完了叫失注 |  |
| 客様担当者名             |                      |            |          |         | ٠          | 探会  |      |            |  |
| 11年26<br>14月日      | 2017/09/01           | III ~ 20   | 17/12/31 | m       |            |     |      |            |  |
| аны<br>ХШБ         | 00:祭録日(              | ISIED 宏佳NO | (1816)   | P       |            |     |      |            |  |
| x版 案件N             | o. 1817              | 8          | 設置住所     | 見積・発注金額 | 登録日        | 発注日 | 希望納期 |            |  |
| 積依積中 00000         | 00199-00 <b>\$</b> 7 | テム確認用案件    | 三重県      | 0       | 2017/11/09 |     |      |            |  |
|                    | - 13                 |            |          |         |            |     |      |            |  |
|                    |                      |            |          |         |            |     |      |            |  |
|                    |                      |            |          |         |            |     |      |            |  |
|                    |                      |            |          |         |            |     |      |            |  |
|                    |                      |            |          |         |            |     |      |            |  |
|                    |                      |            |          |         |            |     |      |            |  |

#### 01 対象案件の【案件NO.】のリンクをクリックする

案件一覧で対象となる案件を表示し、【案件NO.】のリンクをクリックしてください。 状態が【見積り中】となっている案件の内容は変更できないので注意してください。

12 内容を修正後【登録】をクリックして完了する

案件NO. のリンクをクリックすると内容が表示されるので修正を行い【登録】をクリッ クしてください。

「処理が終了しました」と表示されたら修正完了ですので、【終了】ボタンをクリックし て案件一覧に戻ってください。

| 2017年 11月 9日                                          |                                             | ログアウト |
|-------------------------------------------------------|---------------------------------------------|-------|
| 見積依頼登録                                                |                                             |       |
| 案件NO.<br>親案件NO.                                       | 000000199 #E注他 #示 初回登録日 2017/11/09 地想 男類的助中 |       |
| 【見積依頼人】<br>会社名<br>お客様担当者名<br>連略先<br>メールアドレス           |                                             |       |
| 【物件內容】<br>物件名<br>設置住所(郵便番号)<br>設置住所(部道府県)<br>設置住所(住所) | システム確認問題件                                   |       |
| トボート その世<br>【案件編考】<br>案件編考                            |                                             |       |
| ļ                                                     | ####       ###   ###   ###   ###   ###   ## | - I   |

# 新規見積依頼の登録(補足:見積り中)

| 017年 1         | 1月 9日           |        |               | - <b>-</b> - | 100 C       |            |     |          |             |     | ログアウト |
|----------------|-----------------|--------|---------------|--------------|-------------|------------|-----|----------|-------------|-----|-------|
| 2件一覧           | K.              |        |               |              |             |            |     |          |             |     |       |
| 状態(販売<br>状態(サン | ー<br>店様)<br>エイ) | ■見積俗   | 気頼中<br>■見積り中日 | 見積回答湯        | ■見積受領演<br>等 | 奇 □発注準備中   | □発注 | ₽<br>□発: | 主確定 回完了 回失注 |     |       |
| お客様担当          | 当者名             |        |               |              |             |            |     | ŧ        |             |     |       |
| 物件名            |                 |        |               |              |             |            |     |          |             |     |       |
| 登録日            |                 | 2017/0 | 19/01 🖾 ~     | 2017/12/3    | 1 🖾         |            |     |          |             |     |       |
| 整列順            |                 | 00: @  | \$録日(隆順), 案件N | 10.(隆順)      |             |            | •   |          |             |     |       |
| 秋田             | 案件NO.           |        | 物件名           | 設置住所         | 見積・発注金額     | 登録日        | 発注日 | 希望納期     |             |     |       |
| 見積り中           | 0000000         | 199-00 | システム確認用案件     | 三重県          | 0           | 2017/11/09 |     |          |             |     |       |
|                |                 | -2     | \$            |              |             |            |     |          |             |     |       |
|                |                 |        | •             |              |             |            |     |          |             |     |       |
|                |                 |        |               |              |             |            |     |          |             |     |       |
|                |                 |        |               |              |             |            |     |          |             |     |       |
|                |                 |        |               |              |             |            |     |          |             |     |       |
|                |                 |        |               |              |             |            |     |          |             |     |       |
|                |                 |        |               |              |             |            |     |          |             |     |       |
|                |                 |        |               |              |             |            |     |          |             |     |       |
|                |                 |        |               |              |             |            |     |          |             |     |       |
|                |                 |        |               |              |             |            |     |          |             |     |       |
|                |                 |        |               |              |             |            |     |          |             |     |       |
|                |                 |        |               |              |             |            |     |          |             |     |       |
|                |                 |        |               |              |             |            |     |          |             |     |       |
|                |                 |        |               |              |             |            |     |          |             |     |       |
|                |                 |        |               |              |             |            |     |          |             |     |       |
|                |                 |        |               |              |             |            |     |          |             |     |       |
|                |                 |        |               |              |             |            |     |          |             |     |       |
|                |                 |        |               |              |             |            |     |          |             |     |       |
|                |                 |        |               |              |             |            |     |          |             |     |       |
| 1              | 明会              | 1 8    | (現見積依頼        | ダイレクト発       | ŧ I         | 1          | 偏格  | R I      |             | 297 | *-4   |
|                |                 |        |               |              |             |            |     |          |             |     |       |

#### ※ 状態が【見積り中】の場合は変更ができません

案件一覧で対象となる案件を表示し、【案件NO.】のリンクをクリックして内容を開いて もグレーアウトして編集することができません。

| 2017年 11月 9日                                | discussion and                                                  | -               |             |     |       |    |          |   |     |                       |   |    |   |    |   |   | <b>D</b> ( | 7791 |
|---------------------------------------------|-----------------------------------------------------------------|-----------------|-------------|-----|-------|----|----------|---|-----|-----------------------|---|----|---|----|---|---|------------|------|
| 物件詳細                                        |                                                                 |                 |             |     |       |    |          |   |     |                       |   |    |   |    |   |   |            |      |
| 案件NO.<br>親案件NO.                             | 000000199                                                       | 参双直桥            | 00 •        | 表示  | 初回登録E | 20 | 17/11/09 | 状 | B 9 | <b>積り中</b><br>11:見積り中 | × |    |   |    |   |   |            |      |
| 【見積依頼人】<br>会社名<br>お客様担当者名<br>連絡先<br>メールアドレス | in in<br>In In<br>Internation                                   |                 |             |     |       |    |          |   |     |                       |   |    |   |    |   |   |            |      |
| 【物件內容】<br>物件名<br>設置住所(郵便量号)<br>設置住所(都道府県)   | <ul> <li>システム確認用案件</li> <li>三重県</li> <li>四日市市羽津中2丁目2</li> </ul> | (¥)<br>2-4      |             |     |       |    |          |   |     |                       | 様 |    |   |    |   |   |            |      |
| お客様住所(郵便番号<br>お客様住所(都道府県<br>お客様住所(住所)       | ;)<br>[)                                                        | (半)             |             |     |       |    |          |   |     |                       |   |    |   |    |   |   |            |      |
| 希望納明<br>納品方法<br>荷受担当者<br>連絡先                |                                                                 | •]              |             |     |       |    |          |   |     |                       |   |    |   |    |   |   |            |      |
| <sup>5-5'→</sup> その<br>【カーボート見積依<br>間口(mm)  | <sup>他</sup><br>傾】 (A),(B),(D)は半角数<br>(A)                       | 字で入力して<br>0 色(2 | 下さい。<br>太休) | 하프금 | 委務表   | 1  | 見積書      | 1 | 発注書 | 1                     | 1 | 取消 | 1 | 登錄 | 1 | 1 | 終7         | 1    |

#### 手順2:見積受領登録と見積書の確認

# 見積受領登録と見積書の確認(1)

| 2017年 11月 9日 📃                                                                                                    | and the second second second second second second second second second second second second second second second                                                                                                    |                                                             |                       |   |     |   | ログアウト |
|----------------------------------------------------------------------------------------------------|----------------------------------------------------------------------------------------------------|-------------------------------------------------------------|-----------------------|---|-----|---|-------|
| 案件一覧                                                                                                    |                                                                                                    |                                                             |                       |   |     |   |       |
| 定件一覧           FXE(K=24.4)         ■5%           FXE(X)=2.41         ■5%           BFR         ■1           BFR         ■1           BFR         ■1           BFR         0017           BFR         0017           SFR         0017           SFR         0017           SFR         0017 | <ul> <li>○男類20&lt;</li> <li>●男類20</li> <li>●男類20</li> <li>●男類20</li> <li>●男類20</li> <li>●男類20</li> <li>●男類20</li> <li>●見入り</li> <li>●見入り<!--</th--><th>□見助史読書 ○先注申曲中 ○先注中<br/>■ ■ ■ ■ ■ ■ ■ ■ ■ ■ ■ ■ ■ ■ ■ ■ ■ ■ ■</th><th>P<br/>19先注稿定 10完了 10失注</th><th></th><th></th><th></th><th></th></li></ul> | □見助史読書 ○先注申曲中 ○先注中<br>■ ■ ■ ■ ■ ■ ■ ■ ■ ■ ■ ■ ■ ■ ■ ■ ■ ■ ■ | P<br>19先注稿定 10完了 10失注 |   |     |   |       |
| 開会                                                                                                    | 新規見積依頼 ダイレクト発注                                                                                                    | -                                                           | 5 I I                 | 1 | 297 | 1 | *-4 I |

#### 1 【見積回答済】の案件を表示する

見積の登録が完了した際に担当よりご連絡いたしますので、それからの操作となります。 【見積回答済】にチェックを入れ、【参照】をクリックしてください。

| 2017年 1                   | 1月 9日            | 1000         |                   |           |           |             |                       |      |                    | ログアウト |
|---------------------------|------------------|--------------|-------------------|-----------|-----------|-------------|-----------------------|------|--------------------|-------|
| 案件一覧                      |                  |              |                   |           |           |             |                       |      |                    |       |
| 状態(販売に<br>状態(サンコ<br>お客様担当 | 5様)<br>Eイ)<br>者名 | ■見積依頼中<br>□] | 見積り中 🗐            | 積回答済      | □見積受領済    | ■発注準備中<br>▼ | ●発注中<br><sup>探会</sup> | □発注  | <b>璇</b> 定 间完了 回失注 |       |
| 初任名<br>登録日                |                  | 2017/09/01   | <sup>™</sup> ~ 20 | 017/12/31 | Ö         |             |                       |      |                    |       |
| 整列順                       |                  | 00:登録日(隆     |                   | (隆順)      |           |             |                       |      |                    |       |
| UC BE                     | 案件NO             | . 物件名        |                   | 設置住所      | 見積・発注金額   | 登録日         | 発注日                   | 希望納期 |                    |       |
| 見積回答済                     | 000000           | 0199-00 システ  | 山確認用案件            | 三重果       | 1,200,000 | 2017/11/09  |                       |      |                    |       |
|                           |                  | -VS          |                   |           |           |             |                       |      |                    |       |
|                           |                  |              |                   |           |           |             |                       |      |                    |       |
|                           |                  |              |                   |           |           |             |                       |      |                    |       |
|                           |                  |              |                   |           |           |             |                       |      |                    |       |
|                           |                  |              |                   |           |           |             |                       |      |                    |       |
|                           |                  |              |                   |           |           |             |                       |      |                    |       |
|                           |                  |              |                   |           |           |             |                       |      |                    |       |
|                           |                  |              |                   |           |           |             |                       |      |                    |       |
|                           |                  |              |                   |           |           |             |                       |      |                    |       |
|                           |                  |              |                   |           |           |             |                       |      |                    |       |
|                           |                  |              |                   |           |           |             |                       |      |                    |       |
|                           |                  |              |                   |           |           |             |                       |      |                    |       |

対象案件の【案件NO.】のリンクをクリックする

対象案件の【案件 NO.】のリンクをクリックし、内容を表示してください。

# 見積受領登録と見積書の確認(2)

| 2017年 11月 9日                                             | NAME OF A DESCRIPTION OF A DESCRIPTION OF<br>A DESCRIPTION OF A DESCRIPTION OF A DESCRIPTION OF A DESCRIPTION OF A DESCRIPTION OF A DESCRIPTION OF A DESCRIPTION OF A DESCRIPTION OF A DESCRIPTION OF A DESCRIPTION OF A DESCRIPTION OF A DESCRIPTION OF A DESCRIPTION OF A DESCRIPTION O | アウト |
|----------------------------------------------------------|----------------------------------------------------------------------------------------------------|-----|
| 物件詳細                                                     |                                                                                                    |     |
| 案件NO.<br>親案件NO.                                          | 0000000199 ##單筆 00 • 東帝 初回監練日 2017/11/09 状態 見建図答達<br>02:9月油回答法 •                                                                                                    |     |
| 【見積依頼人】<br>会社名<br><mark>お客様担当者名</mark><br>連絡先<br>メールアドレス | In the second second seco                                                                                                    |     |
| 【物件內容】<br>物件名<br>設置住所(郵便番号)<br>設置住所(都道府県)                | システム確認用案件         様           工業県         (年)                                                                                                    |     |
|                                                          | 四日市市羽津中2丁目2-4                                                                                                    |     |
| お客様住所(郵便番号)<br>お客様住所(都道府県)<br>お客様住所(住所)                  | )(#)<br>)                                                                                                    |     |
| 希望納朗<br>納品方法<br>荷受担当者<br>連絡先                             | D: 迎湖纳品 •                                                                                                    |     |
| >→ボー→ その他<br>【カーボート見積依頼<br>間口(mm)                        | 8<br>8] (A)((B)(D)は半角数字で入力して下さい。<br>(A) 0 0 0/1 #27 10 000 000 000 000 000 000 000 000 000                                                                                                    | 1   |

3 状態を【見積受領済】に変更する

この段階ではまだ見積書を開くことはできません。

内容が表示されたら、右上の状態を【見積回答済】から【見積受領済】に変更してください。 【見積受領済】に変更した後、【登録】ボタンをクリックしてください。

まだ開けません

| 2017年 11月 9日                                | den a ser a ser a ser a ser a ser a ser a ser a ser a ser a ser a ser a ser a ser a ser a ser a ser a ser a se  | <b>D</b> // | アウト |
|---------------------------------------------|----------------------------------------------------------------------------------------------------|-------------|-----|
| 物件詳細                                        |                                                                                                    |             |     |
| 案件NO.<br>親案件NO.                             | 000000199 ● FE主体 00 • 東京 初回登録日 2017/11/09 状態 <b>現換回答方</b><br>03:19時9任所 •<br>02:2月時回答所<br>03:2月時回答所<br>03:2月時回答所 |             |     |
| 【見積依頼人】<br>会社名<br>お客様担当者名<br>連絡先<br>メールアドレス |                                                                                                    |             |     |
| 【物件內容】<br>物件名<br>設置住所(郵便量号)<br>設置住所(都道府県)   | システム確認用意件<br>(単)<br>三重意 (単)<br>回日市初3年97日24                                                                      |             |     |
| お客様住所(郵便番号)<br>お客様住所(都道府県)<br>お客様住所(住所)     |                                                                                                    |             |     |
| 希望納明<br>納品方法<br>荷受担当者<br>連絡先                | <u>に</u><br>0:河道明内内<br>・                                                                                        |             |     |
| ♪-ボート見積依頼<br>【カーボート見積依頼<br>間口(mm)           | 3<br>12) (A)(B)(D)は半発数字で入力して下さい。<br>(A) のパチロン サングロー ・<br>    MLE   保護者   発送者   発送者   たぶ   たぶ   たか               | 147         | 1   |

# 見積受領登録と見積書の確認(3)

| 2017年 11月 9日                                                                                                    | 87791 |
|----------------------------------------------------------------------------------------------------|-------|
| 物件詳細                                                                                                    |       |
| 処理が除了しました。                                                                                                    |       |
| 繁件NO. 0000000199 *FE # 1 00 * 第日 初回登録日 2017/11/09 状態 <b>見続受協定</b><br>親厳件NO. 03:9延受信所 *                                                                                       |       |
| 【見稿依領人】       会社を       お客様担当客名       漫地先       メールアドレス                                                                                                    |       |
| (物件内容)         様           物合名         システム強認用案件         様           調査性所(修進内裂)         (半)         (半)           国日市市羽津中2丁目2-4         四日市市羽津中2丁目2-4         (日日市市羽津中2丁目2-4 |       |
|                                                                                                    |       |
| 希望的时 一<br>和品方法 0:19時40名 ·<br>海防方法 10:19時40名 ·<br>連続方                                                                                                    |       |
| -       MAR   9465   946 - 928     107   279                                                                                                    | N7    |

| 御見積書                                     |                                                            |                                   | 2017/11/20   |
|------------------------------------------|------------------------------------------------------------|-----------------------------------|--------------|
| 御中<br>教術会の件下記の通り御見積申上げます。                | <b>見租No.</b>                                               | 0                                 | 200000159-00 |
| 物件名 システム確認用素件 種                          | 会社名 多林式                                                    | 会社サンエ                             | イ工務店         |
| 按置住所 〒     三重県四日市市羽津中2丁目2-4              | 部使曲号 〒51<br>住所 三重県四<br>2-4<br>TEL 059-373-<br>EAY 059-373- | 2-0002<br>日.新市田津争<br>6091<br>7191 | i.           |
| R植有効期限 提出後 30日                           | 1                                                          | 責任者                               | 担当者          |
| 合計金額 ¥ 1,200,000 (R(抽)                   |                                                            | <b>8</b> 14                       | 5.0          |
| 品名                                       | 教堂                                                         | 単価                                | 金額           |
| 本体                                       | 1                                                          | 950,000                           | \$50,000     |
| 2月 2月 2月 2月 2月 2月 2月 2月 2月 2月 2月 2月 2月 2 | 1                                                          | 250,000                           | 250,000      |
|                                          |                                                            |                                   |              |
|                                          | _                                                          |                                   |              |
|                                          |                                                            |                                   |              |
|                                          |                                                            |                                   |              |
|                                          | _                                                          |                                   |              |
|                                          |                                                            |                                   |              |
|                                          |                                                            |                                   |              |
|                                          |                                                            |                                   |              |
|                                          |                                                            |                                   |              |
|                                          |                                                            |                                   |              |
|                                          |                                                            |                                   |              |
|                                          |                                                            |                                   | 1,200,000    |

04 【見積書】をクリックする

「処理が終了しました」と表示されると登録完了です。 状態が【見積受領済】になっていることを確認し、フッターの【見積書】をクリックし てください。

#### 5 見積書の確認

【見積書】をクリックすると pdf データ (見積書 ) がダウンロードされますので、内容を 確認してください。

※金額はマニュアル用にサンプルで入力したものです。実際の価格とは異なります。

再見積(条件変更など)をする場合の手順 p18 この内容で発注依頼をかける p22

#### 手順2.5:再見積の依頼方法

# 再見積の依頼方法(1)

| 2017年 11月 9日                                             | 297                                                                     | 791 |
|----------------------------------------------------------|-------------------------------------------------------------------------|-----|
| 物件詳細                                                     |                                                                         |     |
| 繁件NO.<br>親案件NO.                                          | 0000000199 中国主教 00 • 東京 初回登録日 2017/11/09 状態 <b>見級受切済</b><br>03:9.8受任法 • |     |
| 【見積依頼人】<br>会社名<br><mark>お客様担当者名</mark><br>連絡先<br>メールアドレス |                                                                         |     |
| 【物件内容】<br>物件名<br>設置住所(郵便番号)<br>設置住所(都道府県)                | システム確認用版件<br>(学)<br>三重意<br>図日市市防洋中2丁目2-4                                |     |
| お客様住所(郵便番号)<br>お客様住所(都道府県)<br>お客様住所(住所)                  | 510002 (半)<br>三重章<br>四日市市明洋中2丁目2-4                                      |     |
| 希望納明<br>納品方法<br>荷受担当者<br>這絡先                             | 2017/11/16 回<br>0: 79 時期6月 ・<br>荷安信当者<br>50512346878                    |     |
| ♪-ボート その他<br>【カーボート見積依頼<br>間口(mm)                        |                                                                         | 1   |

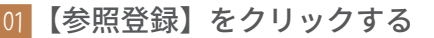

再見積を依頼する場合は、新規案件として登録していただく必要がありますが、その場 合は一から登録するのではなく、参照登録を行うと便利です。

内容を参照したい案件を開き、左上の【参照登録】ボタンをクリックしてください。

※コチラでは状態が見積受領済の案件(見積を確認した案件)の参照登録を行っておりますが、参 照登録は状態に関係なく行うことが可能です(過去完了案件など)。

| 2 | 親案件 | NO. | と状態を確認す | 5 |
|---|-----|-----|---------|---|
|---|-----|-----|---------|---|

案件 NO. に書かれていた数字が、親案件 NO. に移行したことを確認してください。また状態が見積依頼中になっていることを確認してください。

※親案件 NO. は編集することが可能になっていますが、登録をクリックすると変更後の数字で登録 されてしまうので、登録した案件がどの案件の参照なのか判らなくなる場合があります。編集し ないように注意してください。

| 見秸依頼登録                                                                                                    |                                                                                                    |
|----------------------------------------------------------------------------------------------------|----------------------------------------------------------------------------------------------------|
| 案件NO.<br>親案件NO.                                                                                                 |                                                                                                    |
| 【見積依頼人】<br>会社名<br><mark>お客様担当者名</mark><br>連絡先<br>メールアドレス                                                        |                                                                                                    |
| 【物件內容】<br>物件名<br>設置住所(郵便量号)<br>設置住所(都道府県)<br>設置住所(住所)                                                           | システム確認用案件     様       三重盛     (学)       四日市市羽沖中2丁目2-4     (学)                                        |
| 5-5         その世           【カーボート見積依新         周口(mm)           奥行(mm)         勾配           梁下有効寸法(mm)         儒考 | 1<br>(A)(A)(B)(D)は半角鉄字で入力して下さい。<br>(A)<br>(B)<br>(C)<br>(C)<br>(C)<br>(C)<br>(C)<br>(C)<br>(C)<br>(C |
| 添付資料                                                                                                    |                                                                                                    |

# 再見積の依頼方法(2)

| 017年 11月 10E    | RAND-RAD-FEBRICAN           |    |    |         | ログアウト |
|-----------------|-----------------------------|----|----|---------|-------|
| カボート その日        |                             |    |    |         |       |
| 【カーボート見積依頼      | 】 (A),(B),(D)は半角数字で入力して下さい。 |    |    |         |       |
| 間口(mm)          | (A) 0                       |    |    |         |       |
| 奥行(mm)          | (8) 0                       |    |    |         |       |
| 勾配              | (C) 0: 通常勾配 • Help          |    |    |         |       |
| 梁下有効寸法(mm)      | (D) 0 ※標準/2,300mm           |    |    |         |       |
| 備考              | 書類には反映されません:備考              |    |    |         |       |
|                 |                             |    |    |         |       |
|                 |                             |    |    |         |       |
|                 |                             |    |    |         |       |
| 流付資料            | ● 毎日 日添付 ■ <                |    |    |         |       |
|                 | 参照 回版付 開く                   |    |    |         |       |
|                 | ●環 □添付 ■<                   |    |    |         |       |
| 【その他見積依頼】       |                             |    |    |         |       |
| 依赖内容            | 書類には反映されません:依頼内容            |    |    |         |       |
|                 |                             |    |    |         |       |
|                 |                             |    |    |         |       |
| 107 A 1 107 Aug |                             |    |    |         |       |
| 凉竹眞料            | 参照   二次行 開く                 |    |    |         |       |
|                 | >開 1982日 開告                 |    |    |         |       |
|                 | ●第 目前で 第<                   |    |    |         |       |
| 【その他ご要望】        |                             |    |    |         |       |
| ご要望             | 書類には反映されません:ご要望             |    |    |         |       |
|                 |                             |    |    |         |       |
|                 |                             |    |    |         |       |
|                 |                             |    |    |         |       |
| (安休/周報)         |                             |    |    |         |       |
| 家件借表            | 為汁香、谷口香(                    |    |    |         |       |
|                 | 92.注音・約回音に以次されます。発行勝ち       |    |    |         |       |
|                 |                             |    |    | _       |       |
| 1               |                             | 取消 | 28 | 期除      | <br>1 |
|                 |                             |    |    | <u></u> |       |

|  | )3 | 内容を | 入力 | する |
|--|----|-----|----|----|
|--|----|-----|----|----|

【備考】【依頼内容】【ご要望】【案件備考】は参照案件から引き継がれていますので、新 しく内容を入力してください。

入力が終わったら、【登録】ボタンをクリックしてください。

| 2017年 11月 10日              | 17410+5360-FR89668                                                                                                    |
|----------------------------|----------------------------------------------------------------------------------------------------|
| 見積依頼登録                     |                                                                                                    |
| 処理が終了しました                  |                                                                                                    |
| 案件NO.<br>親案件NO.            | 世紀世         新田         初回登録日         2017/11/10         伏然         見構改錄中           0000000201         0000000001         0000000001         000000000000000000000000000000000000 |
|                            |                                                                                                    |
| 【見積依頼人】                    |                                                                                                    |
| お客様担当者名                    | PETCO PORTO PORTUGA                                                                                                    |
| 連絡先                        |                                                                                                    |
| メールアドレス                    | have edited particular and                                                                                                    |
| 【物件内容】                     |                                                                                                    |
| 物件名                        | システム確認用参照登録案件 様                                                                                                    |
| 設置住所(郵便量号)                 | (半)                                                                                                    |
| 設置住所(都道府県)                 |                                                                                                    |
| 22週11月71(11月71)            | 四日市市河洋平21日24                                                                                                    |
|                            |                                                                                                    |
| カーボート その世                  |                                                                                                    |
| [))ーバー 1-9666809<br>間口(mm) |                                                                                                    |
| 奥行(mm)                     |                                                                                                    |
| 勾配                         | (C) 0:通常勾配 · Hee                                                                                                    |
| 梁下有効寸法(mm)                 | (D) 0 ※標準/2,300mm                                                                                                    |
| 儒考                         | 書類には反映されません:佛考                                                                                                    |
|                            | ####       1000   200   1000   #7                                                                                                    |

4 処理が終了したら【終了】ボタンをクリックする

【登録】ボタンをクリック後、「処理が終了しました」と表示されたら登録が完了です。 【終了】ボタンをクリックして案件一覧に戻ってください。

# 再見積の依頼方法(3)

| C件 一覧     V変(原元改称)      V変(原元改称)     V変(原元改称)     V変(原元改称)     V変(加速な)     C     V変(加速な)     V変(加速な)     V変(加速な)     V変(加速な)     V変(加速な)     V変(加速な)     V変(加速な)     V変(加速な)     V変(加速な)     V変(加速な)     V変(加速な)     V変(加速な)     V変(加速な)     V変(加速な)     V変(加速な)     V変(加速な)     V変(加速な)     V変(加速な)     V変(加速な)     V変(加速な)     Vg(加速な)     Vg(加速な)     Vg(     Vg( |  |
|----------------------------------------------------------------------------------------------------|--|
|                                                                                                    |  |
|                                                                                                    |  |
| 標目当名                                                                                                    |  |
|                                                                                                    |  |
|                                                                                                    |  |
| 別順 00: 令録日(経濟)、雲件NO((経濟) ・                                                                                                    |  |
| 《图 家作NO. 物件名 詞聚任所 現基·先注金額 整排目 発注目 希望納期                                                                                                    |  |
| 長額依頼中 0000000201-00 システム確認用参照登録案件 三重県 0 2017/11/10                                                                                                    |  |
| 見機受領済 000000199-00 システム確認用案件 三重集 1,200,000 2017/11/09 2017/11/16                                                                                                    |  |
|                                                                                                    |  |
|                                                                                                    |  |
|                                                                                                    |  |
|                                                                                                    |  |
|                                                                                                    |  |
|                                                                                                    |  |

#### 05 対象の案件を確認する

参照登録で新しく発生した案件は【見積依頼中】の案件として登録されています。 参照元の案件は参照登録を行ったときの状態で登録されています。

※こちらでは【見積受領済】で参照登録を行ったため、状態が【見積受領済】と【見積依頼中】の 2件の案件が表示されています。

| 2017年 11月 10日                                                                                                 | MAND-MAN-PRINCIPAL                                                                                                    | ログアウト |
|----------------------------------------------------------------------------------------------------|----------------------------------------------------------------------------------------------------|-------|
| 見積依賴登録                                                                                                    |                                                                                                    |       |
| 案件NO.<br>親案件NO.                                                                                               | 000000201         年業連結         第三         初回登録日         2017/11/10         状態         見機依勝中           0000000199                                                                                                    |       |
| 【見精依頼人】<br>会社名<br>お客様担当者名<br>連絡先<br>メールアドレス                                                                   | PE-CL-CRC-C-MERCER<br>ED-TEC-TRG<br>TEC-TRG-TRG<br>TEC-TRG-TRG-TRG-TRG-TRG-TRG-TRG-TRG-TRG-TRG           |       |
| 【物件內容】<br>物件名<br>設置住所(郵便番号)<br>設置住所(都道府県)<br>設置住所(住所)                                                         | <br>システム確認用参照登録案件<br><br> |       |
| <ul> <li>▶→ その</li> <li>【カーボート見積依据</li> <li>間口(mm)</li> <li>奥行(mm)</li> <li>勾配</li> <li>梁下有効寸法(mm)</li> </ul> |                                                                                                    |       |
| 儒考<br>添付資料                                                                                                    | 書類には反映されません: 俳号<br>  ■第 ■ □添付 ■<                                                                                                    |       |
| 1                                                                                                    | ####       ####   ##                                                                                                    | 7 1   |

【見積依頼中】案件には親案件NO. が表示されています

新しく登録した案件の扱いは、新規見積登録をした場合と同じです。

### 手順3:発注方法

発注方法(1)

| 2017年 11月 9日               | 24 VC+ 24 C-FYER 648                              | 79 F |
|----------------------------|---------------------------------------------------|------|
| 物件詳細                       |                                                   |      |
|                            |                                                   |      |
| 案件NO.                      | 0000000199 世际基地 00 · 表示 初回登録日 2017/11/09 状態 見模受領済 |      |
| 規算件NU.                     | 03: 見積受領済 • 02: 見積受領済 • 02: 目前時間                  |      |
|                            | 03: 月秋受情許                                         |      |
|                            | 11:免证中                                            |      |
| 【見積依頼人】<br>会24 を           |                                                   |      |
| お客様担当者名                    |                                                   |      |
| 連絡先                        | 1                                                 |      |
| メールアドレス                    | Texts addg-partnershi part                        |      |
| Tale de chartes            |                                                   |      |
| [物件內容]<br>物件名              | システム従び用窓件 #                                       |      |
| 設置住所(郵便量号)                 | (半)                                               |      |
| 設置住所(都道府県)                 | 三面県                                               |      |
|                            | 四日市市明津中2丁目2-4                                     |      |
|                            |                                                   |      |
| の各株住所(郵便留写)<br>お変递住所(郵道府園) |                                                   |      |
| お客様住所(住所)                  |                                                   |      |
|                            |                                                   |      |
| 希望納明                       |                                                   |      |
| 納品方法                       | 0:現場納品 •                                          |      |
| 何 <u>文</u> 但当者<br>連絡先      |                                                   |      |
|                            |                                                   |      |
| カーボート その使                  | e                                                 |      |
| 【カーボート見積依頼<br>開口(mm)       | 順 (A)(B)(○)は半角数字で入力して下さい。                         |      |
| (appendiate)               | - (月)                                             | 1    |

| 2017年 11月 9日                                                      | Rest - Reconstruction                                                                                                    | ログアウト |
|-------------------------------------------------------------------|----------------------------------------------------------------------------------------------------|-------|
| 【物件内容】<br>物件名<br>設置住所(郵便量号)<br>設置住所(都道府県)                         | システム確認用版件     様       (牛)        三重県        田日市市羽津中2丁目2-4                                                                                                    |       |
| 納品先(郵便番号)<br>納品先(都道府県)<br>納品先(住所)                                 | ¥)                                                                                                    |       |
| 希望納明<br>納品方法<br>荷受担当者<br>連絡先                                      | ○:現場約点<br>0:現場約点                                                                                                    |       |
| <sup>た-5'-5</sup> その他     【カーボート見積依頼     問口(mm)     奥行(mm)     勾配 | (A)(B)(D)は半角数字で入力して下さい。     (A) 0 (C)は半角数字で入力して下さい。     (A) 0 (C)は半角数字で入力して下さい。     (B) 0 (C)は第句数 +                                                                                                    |       |
| 梁下有効寸法(mm)<br>儒考                                                  | (D) 0) 様常な(2,300mm)<br>書類には反映されません: 備考                                                                                                    |       |
| 添付資料                                                              | 20171109104358_sample.btt III < III < IIII |       |
| 【その他見積依頼】<br>依頼内容                                                 | 曹操には反映されません:依頼内容                                                                                                    |       |
| l.                                                                | MAR   946   912   103   199   197                                                                                                    | 1     |

01 状態を【発注中】にする

状態が見積受領済の対象案件を開き、右上にある状態を【発注中】に変更してください。

#### 必要項目を入力する

赤枠内は納品に際して必要になる「必須入力項目」ですので、必ず入力してください。
入力が終わりましたら、【登録】をクリックして内容を登録してください。
「処理が終了しました」と表示され、状態が発注中になっていれば発注依頼完了です。

発注方法 (2)

| 2017年 11月 9日                                                                                                    | ログアウト        |
|----------------------------------------------------------------------------------------------------|--------------|
| 案件一覧                                                                                                    |              |
| CAT-SE     SE     SE |              |
|                                                                                                    |              |
| - 様金   補規見機装装   ダイレクト発注   -   価格表   -                                                                                                    | ∕IJ7     ≠−∆ |

| 03 | 【発注中】 | の案件を表示する |
|----|-------|----------|
|----|-------|----------|

【発注中】にチェックを入れ、【参照】ボタンをクリックしてください。

| 17年        | 11月 9日                  |       |               |         | 1000        |                 |        |            |
|------------|-------------------------|-------|---------------|---------|-------------|-----------------|--------|------------|
| <u>+-</u>  | 覧                       |       |               |         |             |                 |        |            |
| i(販<br>i(サ | <sup>売店様)</sup><br>ンエイ) | - 見相  | 責依頼中<br>□見積り中 | □□見積回?  | □見積受令<br>答済 | <b>煮済 □発注準備</b> | ■中 図発注 | È中<br>□発注i |
| 様担         | 当者名                     |       |               |         |             |                 | •      | R¢         |
| 名          |                         |       | here          |         |             |                 |        |            |
| B          |                         | 201   | 7/09/01 🖾 ~   | 2017/12 | /31 🗖       |                 |        |            |
| IJQ.       |                         | 00    | :登録日(隆順),案件   | FNO.(隆順 | 0           |                 | •      |            |
| B.         | 案件NO.                   |       | 物件名           | 設置住所    | 見稿・発注金額     | 登録日             | 発注日    | 希望納期       |
| 注中         | 000000019               | 99-00 | システム確認用案件     | 三重県     | 1,200,000   | 2017/11/09      |        | 2017/11/16 |
| -          |                         | _     | 1             | -       | -           |                 | 1      |            |
|            |                         |       |               |         |             |                 |        |            |
|            |                         |       |               |         |             |                 |        |            |
|            |                         |       |               |         |             |                 |        |            |
|            |                         |       |               |         |             |                 |        |            |
|            |                         |       |               |         |             |                 |        |            |
|            |                         |       |               |         |             |                 |        |            |
|            |                         |       |               |         |             |                 |        |            |

#### |4 対象案件が【発注中】になっていることを確認する

先ほど発注依頼をした案件が【発注中】になっていることを確認してください。 これで発注依頼作業は完了です。担当者が確認を行い内容に問題なければ発注作業に入 ります。状態が【発注確定】となった段階で、正式な発注受領となります。

※発注・納品に際して必要な情報が記載されていなかった場合は、担当よりご連絡いたします。

#### 手順3.5:発注後の操作と発注書の確認

### 発注後の操作と発注書の確認(1)

| 2017年 11月 9                     | B MARCHONIC PREM         | 668)                     |               |  | ログアウト |
|---------------------------------|--------------------------|--------------------------|---------------|--|-------|
| 案件一覧                            |                          |                          |               |  |       |
| 状態(販売店様)<br>状態(サンエイ)<br>お客様担当者名 | ■見積依頼中<br>■見積り中 ■見積回答?   | □見積受領済 □発注準備中 □発注中<br>\$ | ■発注確定 ■完了 ■失注 |  |       |
| 物件名                             |                          | Max                      |               |  |       |
| 登録日                             | 2017/09/01 🗂 ~ 2017/12/3 | 1 🗇                      |               |  |       |
| 整列順                             | 00:登録日(隆順),案件NO.(隆順)     | •                        |               |  |       |
| 状態 案件NO.                        | 物件名 論案件所 見稿·発注余額 登録      | 日 祭注日 希望訪問               |               |  |       |
|                                 |                          |                          |               |  |       |
|                                 |                          |                          |               |  |       |
|                                 |                          |                          |               |  |       |
|                                 |                          |                          |               |  |       |
|                                 |                          |                          |               |  |       |
|                                 |                          |                          |               |  |       |
|                                 |                          |                          |               |  |       |
|                                 |                          |                          |               |  |       |
|                                 |                          |                          |               |  |       |
|                                 |                          |                          |               |  |       |
|                                 |                          |                          |               |  |       |
|                                 |                          |                          |               |  |       |
|                                 |                          |                          |               |  |       |
|                                 |                          |                          |               |  |       |
|                                 |                          |                          |               |  |       |
|                                 |                          |                          |               |  |       |
|                                 |                          |                          |               |  |       |
|                                 |                          |                          |               |  |       |
|                                 |                          |                          |               |  |       |
|                                 |                          |                          |               |  |       |
|                                 |                          |                          |               |  |       |
| 期会                              | 新規見積依頼 ダイレクト発            | 注 【 價格表                  |               |  |       |

#### 01 対象案件を表示する

発注後、担当者が内容を確認しメーカーへの発注が確定した案件は【発注確定】として 登録されています。状態が【発注確定】になっている案件を表示してください。 発注を行うに際して必要な情報が不足していた場合は、担当者よりご連絡いたします。

| 2017年 1        | .1月 9日     | New Deckson                               |           | 666          |            |       |            |           |  | <b></b> | 7791 |
|----------------|------------|-------------------------------------------|-----------|--------------|------------|-------|------------|-----------|--|---------|------|
| 案件一覧           | Ĩ          |                                           |           |              |            |       |            |           |  |         |      |
| 状態(販売<br>状態(サン | 店様)<br>エイ) | <ul> <li>目見積依頼中</li> <li>目見積り中</li> </ul> | 見積回答湯     | □見積受領済<br>\$ | 年 □ 発注準備中  | □●発注□ | 中<br>■発注確  | 定 =完了 =失注 |  |         |      |
| お客様担当          | 皆者名        |                                           |           |              |            | 1R d  | ŧ          |           |  |         |      |
| 物件名<br>登録日     |            | 2017/09/01                                | 2017/12/3 | 1 0          |            |       |            |           |  |         |      |
| 整列順            |            | 00:登録日(隆順),案件                             | NO.(隆順)   |              |            |       |            |           |  |         |      |
| 秋田             | 案件NO.      | 物件名                                       | 設置住所      | 見積・発注金額      | 塑绿日        | 発注日   | 希望納期       |           |  |         |      |
| 発注確定           | 00000001   | 199-00 システム確認用案件                          | 三重県       | 1,200,000    | 2017/11/09 |       | 2017/11/16 |           |  |         |      |
|                |            | 3                                         |           |              |            |       |            |           |  |         |      |
|                |            |                                           |           |              |            |       |            |           |  |         |      |
|                |            |                                           |           |              |            |       |            |           |  |         |      |
|                |            |                                           |           |              |            |       |            |           |  |         |      |
|                |            |                                           |           |              |            |       |            |           |  |         |      |
|                |            |                                           |           |              |            |       |            |           |  |         |      |
|                |            |                                           |           |              |            |       |            |           |  |         |      |
|                |            |                                           |           |              |            |       |            |           |  |         |      |
|                |            |                                           |           |              |            |       |            |           |  |         |      |
|                |            |                                           |           |              |            |       |            |           |  |         |      |
|                |            |                                           |           |              |            |       |            |           |  |         |      |
|                |            |                                           |           |              |            |       |            |           |  |         |      |
|                |            |                                           |           |              |            |       |            |           |  |         |      |
|                |            |                                           |           |              |            |       |            |           |  |         |      |
|                |            | 新規見積依頼                                    | ダイレクト発    |              |            | 価格引   |            |           |  |         |      |

対象案件の【案件NO.】のリンクをクリックする

対象案件の【案件NO.】のリンクをクリックして、内容を表示して下さい。

### 発注後の操作と発注書の確認(2)

| 2017年 11月 9日                                | 7440+930-7488646                                                                                                    | ログアウト |
|---------------------------------------------|----------------------------------------------------------------------------------------------------|-------|
| 物件詳細                                        |                                                                                                    |       |
| 案件NO.<br>親案件NO.                             | 0000000199         半年業法律         00・         単元         初回登録日         2017/11/09         状態         発注確定           12: 決注確定         ・                                                                                                    |       |
| 【見積依頼人】<br>会社名<br>お客様担当者名<br>連絡先<br>メールアドレス | PERCENTING OF REPORTED IN THE REPORT OF REPORT OF REPORT |       |
| 【物件內容】<br>物件名<br>設置住所(郵便番号)<br>設置住所(都道府県)   | システム確認用案件<br>三重県<br>(学)                                                                                                    |       |
| お客様住所(郵便番号)<br>お客様住所(都道府県)<br>お客様住所(住所)     | 図日日市市明津中2丁目2-4<br>5100002 (中)<br>百日市市明津中2丁目2-4                                                                                                    |       |
| 希望納期<br>納品方法<br>荷受担当者<br>連絡先                | 2017/11/16<br>。<br>可受担当者<br>CO012345/78                                                                                                    |       |
| たず→ その後<br>【カーボート見積依頼<br>間口(mm)             | 5<br>(A)(A)(A)(D)(は手発数字で入力して下さい。<br>(A) のくためな、ロングリー・・・・・・・・・・・・・・・・・・・・・・・・・・・・・・・・・・・・                                                                                                    | 7 1   |
|                                             |                                                                                                    |       |

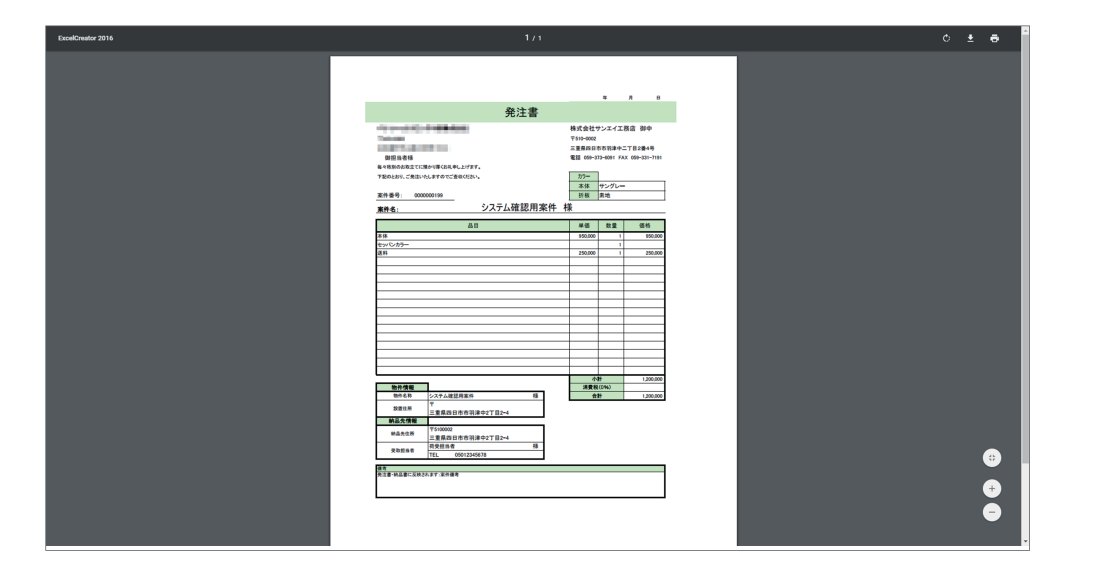

03 【発注書】ボタンをクリックする

内容が表示されたら、フッター中央にある【発注書】ボタンをクリックしてください。 クリックすると発注書の PDF データが表示されますので、内容を確認してください。

# 手順4:納品と完了

# 納品と完了(1)

| 17年 11月 9E                      | Rever State Parallel                                                                                                    | ログアウト |
|---------------------------------|----------------------------------------------------------------------------------------------------|-------|
| 件一覧                             |                                                                                                    |       |
| 大態(販売店様)<br>大態(サンエイ)<br>お客様担当者名 | □見場依頼中 □見場回法律 □見注事備中 単光注中 ■見描回法律 ■見注事備中 ■発注年 ■見描図5年 ■見描図5年 ■見描図5年 ■見描図5年 ■見描図5年 ■                                                                                                    |       |
| 加件名                             |                                                                                                    |       |
| 時線月                             | 2017/09/01 🗂 ~ 2017/12/31 🗂                                                                                                    |       |
| 収み目編                            |                                                                                                    |       |
|                                 |                                                                                                    |       |
| ton Attino.                     | 1911年3月1日,1913年3月1日,1913年3月 |       |
|                                 |                                                                                                    |       |
|                                 |                                                                                                    |       |
|                                 |                                                                                                    |       |
|                                 |                                                                                                    |       |
|                                 |                                                                                                    |       |
|                                 |                                                                                                    |       |
|                                 |                                                                                                    |       |
|                                 |                                                                                                    |       |
|                                 |                                                                                                    |       |
|                                 |                                                                                                    |       |
|                                 |                                                                                                    |       |
|                                 |                                                                                                    |       |
|                                 |                                                                                                    |       |
|                                 |                                                                                                    |       |
|                                 |                                                                                                    |       |
|                                 |                                                                                                    |       |
|                                 |                                                                                                    |       |
|                                 |                                                                                                    |       |
|                                 |                                                                                                    |       |
|                                 |                                                                                                    |       |
|                                 |                                                                                                    |       |
|                                 |                                                                                                    |       |
| 頻会                              | 補現見模倣紙   ダイレクト発注   使搭載   クリア                                                                                                    |       |

01 対象の案件を確認します

納品日の翌日に担当者が案件の完了処理を行います。 【完了】にチェックを入れ、【参照】ボタンをクリックしてください。

| 17年          | 11月 9日         | Notice 0     | No. Contraction | Rin Galari  |            |      |            | በ/ፖንት        |
|--------------|----------------|--------------|-----------------|-------------|------------|------|------------|--------------|
| 件一           | -覧             |              |                 |             |            |      |            |              |
| 犬熊(月<br>犬熊(土 | 販売店様)<br>ナンエイ) | ■見積依頼中<br>■見 | 見積り中 □見積        | ■見積引<br>回答済 | ē镇済 □発注準   | 備中 📑 | ≹注中<br>□発: | 轮注爆走 #完了 ◎失注 |
| 5客様          | 担当者名           |              |                 |             |            | •    | i≅⇔        |              |
| 31年2日<br>9録日 |                | 2017/11/08   | 1 ~ 2017        | /12/31      |            |      |            |              |
| 劉順           |                | 00:登録日(隆)    | 盾), 案件NO.(陷     | 2頃)         |            |      |            |              |
| 状態           | 案件NO.          | 物件名          | 設置住所            | 見積・発注金額     | 登録日        | 発注日  | 希望納期       |              |
| 完了           | 0000000199-0   | 00 システム確認用   | 用案件 三重県         | 1,200,000   | 2017/11/09 |      | 2017/11/16 | 6            |
| -            |                | 12           |                 |             |            |      |            |              |
|              |                | ~~           |                 |             |            |      |            |              |
|              |                |              |                 |             |            |      |            |              |
|              |                |              |                 |             |            |      |            |              |
|              |                |              |                 |             |            |      |            |              |
|              |                |              |                 |             |            |      |            |              |
|              |                |              |                 |             |            |      |            |              |
|              |                |              |                 |             |            |      |            |              |
|              |                |              |                 |             |            |      |            |              |
|              |                |              |                 |             |            |      |            |              |
|              |                |              |                 |             |            |      |            |              |
|              |                |              |                 |             |            |      |            |              |
|              |                |              |                 |             |            |      |            |              |
|              |                |              |                 |             |            |      |            |              |
|              |                |              |                 |             |            |      |            |              |
|              |                |              |                 |             |            |      |            |              |
|              |                |              |                 |             |            |      |            |              |
|              |                |              |                 |             |            |      |            |              |
|              |                |              |                 |             |            |      |            |              |
|              |                |              |                 |             |            |      |            |              |

2 対象案件の【案件NO.】のリンクをクリックする

状態が完了になっている対象案件の【案件NO.】をクリックしてください。

201

# 納品と完了(2)

| 2017年 11月 9日                                             | Review Station State State Sta | 1/791 |
|----------------------------------------------------------|----------------------------------------------------------------------------------------------------|-------|
| 物件詳細                                                     |                                                                                                    |       |
| 案件NO.<br>親案件NO.                                          | 0000000199         年記曲         初回登録日         2017/11/09         状態         完了           000:00:00:00:00:00:00:00:00:00:00:00:00                                                                                                    |       |
| 【見積依頼人】<br>会社名<br><mark>お客様担当者名</mark><br>連絡先<br>メールアドレス | PE-CL-PELC-PERMAN<br>PE-Re-<br>RE-RE-<br>RE-RE-RE-RE-<br>RE-RE-RE-RE-RE-RE-RE-RE-RE-RE-RE-RE-RE-R                                                                                                    |       |
| 【物件内容】<br>物件名                                            | システム確認用案件 様                                                                                                    |       |
| 設置住所(郵便量号)                                               | (#)                                                                                                    |       |
| 設置住所(都道府県)                                               | 三重原<br>四日市市明津中2丁目24                                                                                                    |       |
| お客様住所(郵便番号)                                              | 5100002 (4)                                                                                                    |       |
| お客様住所(都道府県)                                              | ) 三頭県                                                                                                    |       |
| お客様住所(住所)                                                | 四日市市明津中2丁目2-4                                                                                                    |       |
| as cathern                                               | 0017/01/02                                                                                                    |       |
| 納品方法                                                     |                                                                                                    |       |
| 荷受担当者                                                    | 商受担当者                                                                                                    |       |
| 連絡先                                                      | 05012345678                                                                                                    |       |
| ♪-ボート見積依頼                                                | :<br>8 (A),(8),(D)は半角鉄字で入力して下さい。                                                                                                    |       |
| 間口(mm)                                                   |                                                                                                    |       |
|                                                          |                                                                                                    | 1     |

| Action 2.4.2.2.2.2.2.2.2.2.2.2.2.2.2.2.2.2.2.2                                                                                                    | Backstory read     Backstory read     Backstory read     Backstory read     Backstory read     Backstory read     Backstory read     Backstory read     Backstory read     Backstory read     Backstory read                                                                                                    |                                                                                                    | 納品書                                                                                                    | 2017 年 11 月 13 日                                                                                                    |  |
|----------------------------------------------------------------------------------------------------|----------------------------------------------------------------------------------------------------|----------------------------------------------------------------------------------------------------|----------------------------------------------------------------------------------------------------|----------------------------------------------------------------------------------------------------|--|
| AP         AP         KE         KE<                                                                                                    | No.     No.     No.       1     1     1       1     1     1       1     1     1       1     1     1       1     1     1       1     1     1       1     1     1       1     1     1       1     1     1       1     1     1       1     1     1       1     1     1       1     1     1       1     1     1       1     1     1       1     1     1       1     1     1       1     1     1       1     1     1       1     1     1       1     1     1       1     1     1       1     1     1       1     1     1       1     1     1       1     1     1       1     1     1       1     1     1       1     1     1       1     1     1       1     1     1       1     1     1       1     1 <t< td=""><td>BTN     27/17/2010/01/19/19/19     BT     BT     BT       1000     1000     1000       1000     1000       1000     1000       1000     1000       1000     1000       1000     1000       1000     1000       1000     1000       1000     1000       1000     1000       1000     1000       1000     1000       1000     1000       1000     1000       1000     1000       1000     1000       1000     1000       1000     1000       1000     1000       1000     1000       1000     1000       1000     1000       1000     1000       1000     1000       1000     1000       1000     1000       1000     1000       1000     1000       1000     1000       1000     1000       1000     1000       1000     1000       1000     1000       1000     1000       1000     1000       1000     1000       1000     1000       1000<td>анаволатскени салец.//ят.<br/>таболатскени салец.//ят.<br/>табола: салонцятотсфиском.<br/>жињеј: ососооне<br/>табола 2/17 = /. Дайла пред</td><td>株式会社サンエイ工務会 御中<br/>下519-002<br/>工業用用の市市市場+二丁目2連4号<br/>電話 69-331-1031 FAX 69-331-7314<br/>万/7-<br/>万/8-<br/>東市<br/>単本<br/>大工 (第一)<br/>大工 (第一)<br/>大工</td><td></td></td></t<> | BTN     27/17/2010/01/19/19/19     BT     BT     BT       1000     1000     1000       1000     1000       1000     1000       1000     1000       1000     1000       1000     1000       1000     1000       1000     1000       1000     1000       1000     1000       1000     1000       1000     1000       1000     1000       1000     1000       1000     1000       1000     1000       1000     1000       1000     1000       1000     1000       1000     1000       1000     1000       1000     1000       1000     1000       1000     1000       1000     1000       1000     1000       1000     1000       1000     1000       1000     1000       1000     1000       1000     1000       1000     1000       1000     1000       1000     1000       1000     1000       1000     1000       1000     1000       1000 <td>анаволатскени салец.//ят.<br/>таболатскени салец.//ят.<br/>табола: салонцятотсфиском.<br/>жињеј: ососооне<br/>табола 2/17 = /. Дайла пред</td> <td>株式会社サンエイ工務会 御中<br/>下519-002<br/>工業用用の市市市場+二丁目2連4号<br/>電話 69-331-1031 FAX 69-331-7314<br/>万/7-<br/>万/8-<br/>東市<br/>単本<br/>大工 (第一)<br/>大工 (第一)<br/>大工</td> <td></td> | анаволатскени салец.//ят.<br>таболатскени салец.//ят.<br>табола: салонцятотсфиском.<br>жињеј: ососооне<br>табола 2/17 = /. Дайла пред | 株式会社サンエイ工務会 御中<br>下519-002<br>工業用用の市市市場+二丁目2連4号<br>電話 69-331-1031 FAX 69-331-7314<br>万/7-<br>万/8-<br>東市<br>単本<br>大工 (第一)<br>大工 (第一)<br>大工 |  |
| 0100         1000         1000           0100         0100         0100           0100         0100         0100         0100           0100         0100         0100         0100         0100           0100         0100         0100         0100         0100         0100           0100         0100         0100         0100         0100         0100         0100           0100         0100         0100         0100         0100         0100         0100         0100           0100         0100         0100         0100         0100         0100         0100         0100         0100         0100         0100         0100         0100         0100         0100         0100         0100         0100         0100         0100         0100         0100         0100         0100         0100         0100         0100         0100         0100         0100         0100         0100         0100         0100         0100         0100         0100         0100         0100         01000         01000         01000         01000         01000         01000         01000         01000         01000         01000         01000                                                                                                    | a     Ha     Ha       ctop-     ADA     ADA       b     ADA     ADA       b     ADA     ADA       c     ADA     ADA       c     ADA       c     ADA       c     ADA       c     ADA <th>13 U (1)<br/>13 U (1)<br/>13 U (1)<br/>14 U (1)<br/>15 U (1)<br/>15 U</th> <th>無性も: ジステム雑誌/日来1<br/>品目</th> <th>FT 1水<br/>単価 数量 価格</th> <th></th>                                                                                                    | 13 U (1)<br>13 U (1)<br>13 U (1)<br>14 U (1)<br>15 U (1)<br>15 U                                                                                                    | 無性も: ジステム雑誌/日来1<br>品目                                                                                                    | FT 1水<br>単価 数量 価格                                                                                                    |  |
| AT         NOO         1         NOO           AT         NOO         1         NOO           AT         NOO         1         NOO           AT         A         A         A           AT         A         A         A                                                                                                    | No         No         No<                                                                                                    | AT 1000 1 0000<br>0000 1 0000<br>000000<br>00000<br>0000 1 0000<br>0000 1 0000<br>00000 1 0000<br>0000 1 0000<br>0000 1 0000<br>0000 1 0000<br>0000 1 0000<br>0000 1 0000<br>0000 1 0000<br>0000 1 0000<br>0000 1 0000<br>0000 1 0000<br>00000 1 0000<br>0000 1 0000<br>0000 1 0000<br>0000 1 0000<br>0000 1 0000<br>0000 1 0000<br>0000 1 0000<br>0000 1 0000<br>0000 1 0000<br>0000 1 0000<br>00000 1 0000<br>00000 1 0000<br>00000 1 0000<br>00000 1 0000<br>0000000<br>0000000000                                                                                                    | ※株<br>セッジンカラー                                                                                                    | 950,000 1 950,000<br>1                                                                                                    |  |
|                                                                                                    |                                                                                                    | BASA         C1000000000000000000000000000000000000                                                                                                    | 814                                                                                                    | 250,000 1 250,000                                                                                                    |  |
| 4         4           4         4           4         4           4         4           4         4           4         4           4         4           4         4           4         4           4         4           4         4           4         4           4         4           4         4           4         4           4         4           4         4           4         4           4         4           4         4           4         4           4         4           4         4           4         4           4         4           4         4           4         4           4         4           4         4           4         4           4         4           4         4           4         4           4         4           4         4           4         4                                                                                                              |                                                                                                    |                                                                                                    |                                                                                                    |                                                                                                    |  |
| EXE         EXE         EXE           SH00         1/2         1/2           SH00         1/2         1/2                                                                                                    |                                                                                                    | 0         0         0         0         0         0         0         0         0         0         0         0         0         0         0         0         0         0         0         0         0         0         0         0         0         0         0         0         0         0         0         0         0         0         0         0         0         0         0         0         0         0         0         0         0         0         0         0         0         0         0         0         0         0         0         0         0         0         0         0         0         0         0         0         0         0         0         0         0         0         0         0         0         0         0         0         0         0         0         0         0         0         0         0         0         0         0         0         0         0         0         0         0         0         0         0         0         0         0         0         0         0         0         0         0         0         0                                                                                                            |                                                                                                    |                                                                                                    |  |
| BASS         BASSONDATTOPH           BASS         BASSONDATTOPH           BASS         BASSONDATTOPH           BASS         BASSONDATTOPH           BASS         BASSONDATTOPH           BASS         BASSONDATTOPH           BASS         BASSONDATTOPH           BASS         BASSONDATTOPH           BASS         BASSONDATTOPH                                                                                                    |                                                                                                    |                                                                                                    |                                                                                                    |                                                                                                    |  |
| BASE         #           BASE         #                                                                                                    |                                                                                                    | 44.478         10.000           100.000         10.000           100.000         10.000           100.000         10.000           100.000         10.000           100.000         10.000           100.000         10.000           100.000         10.000           100.000         10.000           100.000         10.000           100.000         10.000                                                                                                    |                                                                                                    |                                                                                                    |  |
| BAR         Image: Control of the control of the control of the |                                                                                                    | 1000         0         0         0         0         0         0         0         0         0         0         0         0         0         0         0         0         0         0         0         0         0         0         0         0         0         0         0         0         0         0         0         0         0         0         0         0         0         0         0         0         0         0         0         0         0         0         0         0         0         0         0         0         0         0         0         0         0         0         0         0         0         0         0         0         0         0         0         0         0         0         0         0         0         0         0         0         0         0         0         0         0         0         0         0         0         0         0         0         0         0         0         0         0         0         0         0         0         0         0         0         0         0         0         0         0         0                                                                                                             |                                                                                                    |                                                                                                    |  |
| NB         NB           BASE                                                                                                    | NOTE         1.00.0           MAE                                                                                                    | Image         Image         Image           Mile         0x+48185         ##         .0xx           Mile         0x+48185         ##         .0xx           Mile         10xx         ##         .0xx           Mile         10xx         .0xx         ##           Mile         10xx         .0xx         .0xx           Mile         10xx         .0xx         .0xx           Mile         10xx         .0xx         .0xx           Mile         10xx         .0xx         .0xx           Mile         10xx         .0xx         .0xx           Mile         10xx         .0xx         .0xx           Mile         10xx         .0xx         .0xx           Mile         10xx         .0xx         .0xx           Mile         10xx         .0xx         .0xx           Mile         10xx         .0xx         .0xx           Mile         10xx         .0xx         .0xx           Mile         10xx         .0xx         .0xx           Mile         10xx         .0xx         .0xx           Mile         10xx         .0xx         .0xx           Mile                                                                                                    |                                                                                                    |                                                                                                    |  |
| a r                                                                                                    | <b>堂堂小品集工区地址</b> 为学了演绎漫画                                                                                                    | RIT-FALRESENSIFY WARF                                                                                                    |                                                                                                    | ◆参 130000<br>建築数(5%)<br>参参 120000                                                                                                    |  |
|                                                                                                    |                                                                                                    |                                                                                                    |                                                                                                    |                                                                                                    |  |

#### 03 【納品書】ボタンをクリックする

内容を開いたらフッターの【納品書】ボタンをクリックしてください。 納品書 PDF データがダウンロードされるので、内容を確認してください。

# ダイレクト発注の手順

# ダイレクト発注:発注準備(1)

| 17年 11月 10                           | e dric-dat-femala                                                 | ログアウト |
|--------------------------------------|-------------------------------------------------------------------|-------|
| 件一覧                                  |                                                                   |       |
| (販売店様)<br>(態(サンエイ)<br>6客様担当者名<br>3件名 | ※見線位類中 ※見機受領済 ※発注準備中 ※発注中<br>※見撮(5中 ※見機図音済<br>※発注確定 回常了 回失注<br>回来 |       |
| 2録日                                  | 2017/09:01 🔲 ~ 2017/12:31 🗎                                       |       |
| E列順<br>118勝 客件NO.                    | 00: 带续日/范គ》, 案件NO.(范·南) ************************************      |       |
|                                      |                                                                   |       |
|                                      |                                                                   |       |
|                                      |                                                                   |       |
|                                      |                                                                   |       |
|                                      |                                                                   |       |
|                                      |                                                                   |       |
|                                      |                                                                   |       |
|                                      |                                                                   |       |
|                                      |                                                                   |       |
|                                      |                                                                   |       |
|                                      |                                                                   |       |
|                                      |                                                                   |       |
|                                      |                                                                   |       |
|                                      |                                                                   |       |
|                                      |                                                                   |       |
| 開会                                   | 新規規模語  ダイレクト発達   偶勝妻     クリア                                      | 4-#   |
|                                      |                                                                   |       |

| 2017年 11月 10                                           |                      | BRACKS                |                           |             |                         |      |      | ログアウト |
|--------------------------------------------------------|----------------------|-----------------------|---------------------------|-------------|-------------------------|------|------|-------|
| 発注登録                                                   |                      |                       |                           |             |                         |      |      |       |
| 案件NO.                                                  |                      | 初回登録日<br>発注日<br>発注確定日 | 2017/11/10<br>2017/11/10  | 状態 発注<br>10 | <b>準備中</b><br>: 発注準備中 • |      |      |       |
| 【発注者】<br>会社名<br><mark>お客様担当者名</mark><br>連絡先<br>メールアドレス | AN OLD STOLEN STREEM | •                     |                           |             |                         |      |      |       |
| 【発注情報】<br>物件名<br>納品先(郵便番号)<br>納品先(都道府県)<br>納品先(在所)     | (#)                  | )                     |                           |             | 様                       |      |      |       |
| 設置住所(郵便番号)<br>設置住所(都道府県)<br>設置住所(住所)                   | (#)<br>              | )                     |                           |             |                         |      |      |       |
| 希望納明<br>納品方法<br>荷受担当者<br>連絡先                           | □<br>0:環場納品          | ]                     |                           |             |                         |      |      |       |
| 【発注明細】<br>No. 入力E                                      | (力) 商品名              | <u>単</u><br>カラ        | (行道加 コメント行道<br>- 教師(風) 時行 | 入力行追如 送料    |                         |      |      |       |
| I                                                      | 1 1                  | MAR I                 | 便格表                       | <b>発注書</b>  | 2029                    | 1 22 | NIN: | N7    |

01 【ダイレクト発注】をクリック

フッターの左から3番目ある【ダイレクト発注】のボタンをクリックしてください。

#### 必要情報を入力する

赤枠内は必須項目ですので、必ず入力してください。

納期がご希望に添えない場合は担当からご連絡後、変更させていただくことがございま す。

# ダイレクト発注:発注準備(2)

| 20  | 17年           | 11    | 月 10日 |     | A STOR OVER LODGE OF STOR |    |       |       |                           |              |      |    |   |    |   |    |    |     | <b>B</b> 3 | グアウト |
|-----|---------------|-------|-------|-----|---------------------------|----|-------|-------|---------------------------|--------------|------|----|---|----|---|----|----|-----|------------|------|
| 19  | 價住            | 所(住所  | fт)   | 四E  | 市市羽津中2丁目2-4               |    |       |       |                           |              |      |    |   |    |   |    |    |     |            |      |
|     |               |       |       |     | 1999                      |    |       |       |                           |              |      |    |   |    |   |    |    |     |            |      |
| #   | - 壁納          | 明     |       | 201 | 7/11/17                   |    |       |       |                           |              |      |    |   |    |   |    |    |     |            |      |
| 釈   | 品方            | 法     |       | 0:  | 現場納品                      |    |       |       |                           |              |      |    |   |    |   |    |    |     |            |      |
| 19  | 愛祖            | 当者    |       | 荷受  | 担当者名                      |    |       |       |                           |              |      |    |   |    |   |    |    |     |            |      |
| 這   | 精光            |       |       | 020 | 12345678                  |    |       |       |                           |              |      |    |   |    |   |    |    |     |            |      |
|     | Rich          | 08901 |       |     |                           |    |       |       |                           |              |      |    |   |    |   |    |    |     |            |      |
|     | <i>э</i> ват) | 43601 |       |     |                           |    | 選択行道加 | コメント待 | <ol> <li>入力(引)</li> </ol> | Bt0 送料       |      |    |   |    |   |    |    |     |            |      |
|     | No.           |       | 入力区名  | F   | 商品名                       |    | カラー   | 救量(基) | 販売単価                      | 販売金額         |      |    |   |    |   |    |    |     |            |      |
| Г   |               | 制味    | 選択    |     |                           | 淵沢 |       |       |                           |              |      |    |   |    |   |    |    |     |            |      |
|     |               | 制除    |       | •   |                           |    |       |       |                           |              |      |    |   |    |   |    |    |     |            |      |
|     |               | 削除    | 入力    |     |                           |    |       |       |                           |              |      |    |   |    |   |    |    |     |            |      |
|     |               |       |       |     |                           |    |       |       | 送料                        |              | 0    |    |   |    |   |    |    |     |            |      |
|     |               |       |       |     |                           |    |       |       | 合計                        |              | 0    |    |   |    |   |    |    |     |            |      |
|     |               |       |       |     |                           |    | ※送料はサ | ンエイエオ | 結の担当より                    | )<br>入力させていた | だきます |    |   |    |   |    |    |     |            |      |
|     |               |       |       |     |                           |    |       |       |                           |              |      |    |   |    |   |    |    |     |            |      |
| - 1 | 案件            | 備考】   |       |     |                           |    |       |       |                           |              |      |    |   |    |   |    |    |     |            |      |
| 94  | 件備            | 考     |       | 発注  | 書・納品書に反映されます:案件備考         |    |       |       |                           |              |      |    |   |    |   |    |    |     |            |      |
|     |               |       |       |     |                           |    |       |       |                           |              |      |    |   |    |   |    |    |     |            |      |
|     |               |       |       |     |                           |    |       |       |                           |              |      |    |   |    |   |    |    |     |            |      |
| 4   | 12            |       |       | -   |                           |    |       |       |                           |              |      |    |   |    |   |    |    |     |            |      |
|     |               |       |       | 普为  | には反映されません。                |    |       |       |                           |              |      |    |   |    |   |    |    |     |            |      |
|     |               |       |       |     |                           |    |       |       |                           |              |      |    |   |    |   |    |    |     |            |      |
|     |               |       |       |     |                           |    |       |       |                           |              |      | l. |   |    |   |    |    |     |            |      |
|     |               |       |       |     |                           |    |       |       |                           |              |      |    |   |    |   |    |    |     |            |      |
|     |               |       |       |     |                           |    |       |       |                           |              |      |    |   |    |   |    |    |     |            |      |
|     | 1             |       |       | Ì.  | ) kat                     |    | 価格表   | 1     |                           |              | 1    |    | 1 | 取消 | 1 | 78 | NR | 1.1 | 87         | 1.1  |
|     |               |       |       |     |                           |    |       |       |                           |              |      |    |   |    |   |    |    |     |            |      |

#### 3 発注詳細を入力する

【選択行追加】…条件から商品を絞り込んで選択することができます。 【コメント行追加】…コメントを挿入することができます。 【入力行追加】…フリー入力することができる行を挿入することができます。

選択行を追加して商品を選択した後、その直下にコメント行を追加し「折板カラー」を 入力してください。 送料は担当者が入力させていただきます。 ※半角記号は入力できないので注意してください。

| 2017年 11月 10日                                          | PARCHOURCHPREMONE.                              |                       |                          |                   |                   |      |    |    | R#7 | '9 K |
|--------------------------------------------------------|-------------------------------------------------|-----------------------|--------------------------|-------------------|-------------------|------|----|----|-----|------|
| 発注登録                                                   |                                                 |                       |                          |                   |                   |      |    |    |     |      |
| 案件NO.                                                  |                                                 | 初回登録日<br>発注日<br>発注確定日 | 2017/11/10<br>2017/11/10 | 状態                | 発注準備中<br>10:発注準備中 |      |    |    |     |      |
| 【発注者】<br>会社名<br><mark>お客様担当者名</mark><br>連絡先<br>メールアドレス | PERCEPTION PREMILES                             |                       |                          |                   |                   |      |    |    |     |      |
| 【発注情報】<br>物件名<br>納品先(郵便番号)<br>納品先(都道府県)<br>納品先(住所)     | ダイレクト発注システム確認用案件<br>(牛)<br>三重県<br>四日市市羽津中2丁目2-4 |                       |                          |                   |                   | 楼    |    |    |     |      |
| 設置住所(郵便量号)<br>設置住所(都道府県)<br>設置住所(住所)                   | 5100002<br>三重県<br>四日市市羽津中2丁目2-4                 |                       |                          |                   |                   |      |    |    |     |      |
| 希望納明<br>納品方法<br>荷受担当者<br>連絡先                           | 2017/11/17 回<br>0:现场纳品<br>荷受担当者名<br>02012345678 |                       |                          |                   |                   |      |    |    |     |      |
| 【発注明細】<br>No. 入力区:                                     | 9 前品名                                           | 選択行道:<br>カラー          | 10 コメント行道<br>数量(基) 具     | 入力/?追加<br>级売単価 数売 | <b>还</b> 料<br>金額  |      |    |    |     |      |
| 1                                                      | I I I                                           | M.2.8 ( ()            | HR                       | 発注                | *                 | R078 | 2H | 刑除 | N7  | 1    |

#### 4 状態を確認して登録する

状態が【発注準備中】の場合は仮登録となり、担当者への通知は行きません。内容を一 次保存したい場合は状態を【発注準備中】にして【登録】ボタンをクリックしてください。

# ダイレクト発注:発注依頼(3)

| 17年 11月 10                    | DE RESTROACTIONS                                    | B/791 |
|-------------------------------|-----------------------------------------------------|-------|
| 件一覧                           |                                                     |       |
| (販売店様)<br>(態(サンエイ)<br>)客様担当者名 | □見線依狭中 □見線受領2 <                                     |       |
| 9件名                           | 2017/00/01 0 2017/42/21 0                           |       |
| 68家口<br>2011年                 | 2017/09/01 日 ~ 2017/2/31 日<br>00: 参绘日(译画) 安住NO (译画) |       |
| 27511R<br>欧彤 案件NO.            | 100 · 9 時に日本時, 90 FTNO.1日2011                       |       |
|                               |                                                     |       |
|                               |                                                     |       |
|                               |                                                     |       |
|                               |                                                     |       |
|                               |                                                     |       |
|                               |                                                     |       |
|                               |                                                     |       |
|                               |                                                     |       |
|                               |                                                     |       |
|                               |                                                     |       |
|                               |                                                     |       |
|                               |                                                     |       |
|                               |                                                     |       |
|                               |                                                     |       |
|                               |                                                     |       |
|                               |                                                     |       |
|                               |                                                     |       |
|                               |                                                     |       |
|                               |                                                     |       |
|                               |                                                     |       |
| 開会                            | 新規見積低額   ダイレクト発注   価格表                              |       |

#### 05 対象の案件を確認します

以降は【発注準備中】で登録していた案件を発注する場合の手順です。 【発注準備中】にチェックを入れ、【参照】ボタンをクリックしてください。

6 【案件NO.】のリンクをクリックする

対象案件の【案件NO.】のリンクをクリックして、内容を表示してください。

# ダイレクト発注:発注依頼(4)

| SRHAD.       @000000202       WBBHBL       2017/11/10       KM       Rddamt         Rdda       2017/11/10       KM       Rddamt       Incention         Rdda       2017/11/10       KM       Rddamt       Incention         Rdda       Incention       Rddamt       Incention       Incention         Rdda       Incention       Incention       Incention       Incention         Rdda       Incention       Incention       Incention       Incention         Rdda       Incention       Incention       Incention       Incention         Rdda       Incention       Incention       Incention       Incention         Rdda       Incention       Incention       Incention       Incention         Rdda       Incention       Incention       Incention       Incention         Rdda       Incention       Incention       Incention       Incention         Rdda       Incention       Incention       Incention       Incention       Incention         Rdda       Incention       Incention       Incention       Incention       Incention       Incention         Rdda       Incention       Incention       Incention       Incention       Incention                                                                                                    | 2017年 11月 10日    | NAMES OF A DESCRIPTION OF                              | i i i i i i i i i i i i i i i i i i i |                          |                |                                              |       |          |    | ログアウト |
|----------------------------------------------------------------------------------------------------|------------------|--------------------------------------------------------|---------------------------------------|--------------------------|----------------|----------------------------------------------|-------|----------|----|-------|
| MAN.     00000022     MBBBH     0171110     MB       B2B     0171110     MB     1: 2: 2: 2: 2: 0: 0: 0: 0: 0: 0: 0: 0: 0: 0: 0: 0: 0:                                                                                                    | 発注登録             |                                                        |                                       |                          |                |                                              |       |          |    |       |
| (Pita)     (Pita)       (Pita)     (Pita)                                                                                                    | 案件NO.            | 000000202                                              | 初回登録日<br>発注日<br>発注確定日                 | 2017/11/10<br>2017/11/10 | 状態             | 8 発注準備中<br>10: 発注準備中<br>10: 発注準備中<br>11: 発注中 |       |          |    |       |
| なな<br>高振<br>高振<br>高振<br>「<br>「<br>「<br>「<br>「<br>「<br>「<br>「<br>「                                                                                                    | 【発注者】            |                                                        |                                       |                          |                | 1.                                           | ~~    |          |    |       |
| Status                                                                                                    | 会社名              | Photos - Concerning and and                            |                                       |                          |                |                                              |       |          |    |       |
| BMF                                                                                                    | お客様担当者名          |                                                        |                                       |                          |                |                                              |       |          |    |       |
| X-U,PVLX       Q1-271-V2       Q2-271-V2       Q2-271-V2                                                                                                    | 連絡先              | Charles States and and and and and and and and and and |                                       |                          |                |                                              |       |          |    |       |
| VPL     VLV2 PAREX VAFA LABER RAM     M       MADA (Segal     (*)     (*)       MADA (Segal     (*)     (*)                                                                                                    | メールアドレス          | freed at \$100 protocols, power                        |                                       |                          |                |                                              |       |          |    |       |
| 0463     07-10-9-102-0-20-20-20-20-20-20-20-20-20-20-20-20                                                                                                    | 【発注情報】           |                                                        |                                       |                          |                |                                              |       |          |    |       |
| Nack(rest)     Image: Sector Sector Sec                          | 物件名              | ダイレクト発注システム確認用案件                                       |                                       |                          |                |                                              | 様     |          |    |       |
| Nack(sign)         Email           Nack(sign)         Edeb m0)#+P2TB24           Nack(sign)         Edeb m0)#+P2TB24           Nack(sign)         Email           Nack(sign)         Email                                                                                                    | 納品先(郵便番号)        | (半)                                                    |                                       |                          |                |                                              |       |          |    |       |
|                                                                                                    | 納品先(都道府県)        | 三重県                                                    |                                       |                          |                |                                              |       |          |    |       |
|                                                                                                    | 納品先(住所)          | 四日市市羽津中2丁目2-4                                          |                                       |                          |                |                                              |       |          |    |       |
|                                                                                                    |                  | E - 000000                                             |                                       |                          |                |                                              |       |          |    |       |
|                                                                                                    | 設置任所(部使當亏)       | 5100002 (#)                                            |                                       |                          |                |                                              |       |          |    |       |
|                                                                                                    | 投置任所(管理内架)       |                                                        |                                       |                          |                |                                              |       |          |    |       |
| 希望時間 2017/11/1 □<br>時息方法 0:19時46.4<br>荷突担当者名<br>國務府 02012346978       【保注時間】     単行進数 =メント行者 入力作量数 254                                                                                                    | EX MELLIN (LLIN) | 四日印印列本·T21日2-4                                         |                                       |                          |                |                                              | -     |          |    |       |
| 納品方法 0:河場納品 *<br>荷受担者名 (22012446778<br>(税注時給)                                                                                                    | 希望納明             | 2017/11/17                                             |                                       |                          |                |                                              |       |          |    |       |
| 和受知後者 古が知るをら<br>連結先 (2012345678<br>[発生時始]                                                                                                    | 納品方法             | 0:現場納品 *                                               |                                       |                          |                |                                              |       |          |    |       |
| 連絡先 02012346678<br>【化注時始】 単形作曲 コイント作曲 入力作曲18 314                                                                                                    | 荷受担当者            | 荷受担当者名                                                 |                                       |                          |                |                                              |       |          |    |       |
| (発注時位)<br>単行(作名) =メント行名 入力行為名 244                                                                                                    | 連絡先              | 02012345678                                            |                                       |                          |                |                                              |       |          |    |       |
| (税主時稿)<br>重約作業的 コメント作業 入力作業的 逆所                                                                                                    |                  |                                                        |                                       |                          |                |                                              |       |          |    |       |
| Track Wantersort and the second and the second and | 【発注明細】           |                                                        | 建建冷冻分                                 | コメント決壊                   | 3. th (7:8 th) | (平和)                                         |       |          |    |       |
| No. 入力区分 商品名 力ラー 教員(基) 販売単価 販売金額                                                                                                    | No. λ.カ区5        | 商品名                                                    | 15-                                   | 教育(長)                    | 販売単価           | 販売余額                                         |       |          |    |       |
|                                                                                                    |                  |                                                        | 1492 AN                               |                          | 1              | a###                                         | 20/26 | <br>8186 | 87 | 1     |

#### 2017年11月10日 四月日二十四月二十四日日日日 ログアウト 発注登録 案件NO. 000000202 初回登録日 2017/11/10 状態 発注準備中 2017/11/10 発注日 11: 発注中 発注確定日 【発注者】 会社名 All the PERCHARMEN お客様担当者名 10 10 B 連絡先 10.00 メールアドレス the state preserves and 【発注情報】 物件名 ダイレクト発注システム確認用案件 納品先(郵便番号) (半) 納品先(都道府県) = 10.00 四日市市羽津中2丁目2-4 納品先(住所) 設置住所(郵便番号) 5100002 (半) 設置住所(都道府県) 三重県 設置住所(住所) 四日市市羽津中2丁目2-4 希望納期 2017/11/17 納品方法 0:現場納品 \* 荷受担当者 荷受担当者名 連絡先 02012345678 【発注明細】 選択行道加 コメント行道 入力行道加 送料 No. 入力区分 商品名 カラー 数量(基) 販売単価 販売金額

#### 7 状態を【発注中】に切り替えてください。

案件の内容が開いたら、未入力箇所の入力と、修正箇所の修正を行ってください。 入力作業が終了したら、状態を【発注中】に切り替えてください。

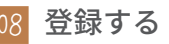

最後に内容の間違いがないことを確認し、【登録】ボタンをクリックしてください。

# ダイレクト発注:発注依頼(5)

| 2017年 11月 10日                                                               | AND ADDRESS OF THE OWNER                                                                                                    | i -                   |                          |                     |    |    |    |     |       | -  | 1グアウト |
|-----------------------------------------------------------------------------|----------------------------------------------------------------------------------------------------|-----------------------|--------------------------|---------------------|----|----|----|-----|-------|----|-------|
| 発注登録                                                                        |                                                                                                    |                       |                          |                     |    |    |    |     |       |    |       |
| 処理が終了しました                                                                   | ÷.                                                                                                    |                       |                          |                     |    |    |    |     |       |    |       |
| 案件NO.                                                                       | 000000202                                                                                                    | 初回登録日<br>発注日<br>発注確定日 | 2017/11/10<br>2017/11/10 | <b>秋態</b><br>11:発注中 | Ŧ  |    |    |     |       |    |       |
| 【発注書】<br>会社名<br>お <mark>客様担当者名</mark><br>連絡先<br>メールアドレス                     | PERCEPTING PREMARK<br>provide the<br>rest of the control of the<br>rest of the control of the<br>rest of the<br>rest of the control of the<br>rest of the<br>rest |                       |                          |                     |    |    |    |     |       |    |       |
| 【発注情報】<br><del>物件名</del><br>納品先(郵便番号)<br><mark>納品先(都道府県</mark> )<br>納品先(住所) | ダイレクト発注システム確認用案件<br>( <b>半</b> )<br>三重県<br>四日市市羽津中2丁目2-4                                                                                                    |                       |                          |                     | 様  |    |    |     |       |    |       |
| 設置住所(郵便番号)<br>設置住所(都道府県)<br>設置住所(住所)                                        | 5100002<br>三重県<br>四日市市羽津中2丁目2-4                                                                                                    |                       |                          |                     |    |    |    |     |       |    |       |
| 希望納明<br>納品方法<br>荷受担当者<br>連絡先                                                | 2017/11/17<br>0:現場納品 *<br>荷受担当者名<br>02012345678                                                                                                    |                       |                          |                     |    |    |    |     |       |    |       |
| (Skitsske)                                                                  | I I I                                                                                                    | M2.8 ( 44             | ₩                        | 発注書                 | 10 | 78 | 2月 | 1.0 | 51 R2 | 終7 |       |

| 2017年 11月 10日                                                                                                    | ログアウト |
|----------------------------------------------------------------------------------------------------|-------|
| 案件一覧                                                                                                    |       |
| 秋繁(長売店坊) □ 見線依昧中 □ 見線受信用 単社主事(1 ≪外注中) □ 見線受信用 単社主事(1 ≪外注中) □ 見線の 中 □ 見線回答(2 = 元 7 □ 先注) □ 完注 注<br>記意得知当時名 □ □ 2017/0001 □ ~ 2017/12/31 □ □ | ]     |
| 201: 令録日(途雨),案件NO.(途雨) *                                                                                                    |       |
| 虹缆 案件NO. 物件名 詞葉性所 规稿·先注金额 登録日 先注日 希望納期                                                                                                    |       |
|                                                                                                    |       |
| 明会   新規見機依頼   ダイレクト発注                                                                                                    |       |

09 案件一覧に戻る

「処理が終了しました」と表示されたら登録完了です。この段階で発注依頼メールが担当 者に送信されます。

完了したら、右下の【終了】ボタンをクリックして案件一覧に戻ってください。

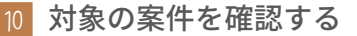

【発注中】にチェックを入れ、【参照】ボタンをクリックしてください。

# ダイレクト発注:発注依頼(6)

|             | 11/1 10      |                                                                      |           |           |            |            |            |  |  |  |
|-------------|--------------|----------------------------------------------------------------------|-----------|-----------|------------|------------|------------|--|--|--|
| 件一          | 覧            |                                                                      |           |           |            |            |            |  |  |  |
| (態(販<br>(酸) | 売店様)<br>シエイ) | <ul> <li>見積依頼中</li> <li>見積り中</li> <li>見積り中</li> <li>見積回答?</li> </ul> | ■見積5<br>斉 | 【領済 □発注準備 | 中 ≥発注中     | □発注確定〔     | ■完了 ■失注    |  |  |  |
| 名標的<br>件名   | 9942         |                                                                      |           |           | • HA       |            |            |  |  |  |
| 録日          |              | 2017/09/01 🖾 ~ 2017/12/3                                             | 1 🗇       |           |            |            |            |  |  |  |
| 列順          |              | 00:登録日(隆順),案件NO.(隆順)                                                 |           |           | •          |            |            |  |  |  |
| R.BE        | 案件NO.        | 物件名                                                                  | 設置住所      | 見積·発注金額   | 登録日        | 発注日        | 希望納期       |  |  |  |
| 注中          | 000000020    | 02 ダイレクト発注システム確認用案(                                                  | + 三重県     | 747,000   | 2017/11/10 | 2017/11/10 | 2017/11/17 |  |  |  |
|             |              |                                                                      |           |           |            |            |            |  |  |  |
|             |              |                                                                      |           |           |            |            |            |  |  |  |
|             |              |                                                                      |           |           |            |            |            |  |  |  |
|             |              |                                                                      |           |           |            |            |            |  |  |  |
|             |              |                                                                      |           |           |            |            |            |  |  |  |
|             |              |                                                                      |           |           |            |            |            |  |  |  |

#### 11 対象の案件が発注中になっていることを確認する

先ほど登録した案件の状態が【発注中】になっていることを確認してください。 以降の操作は、見積依頼からの流れと同じです (p25 ~ )。